# 馬達與感測器教具平台

# 運算思維與程式設計 演算法及流程圖

# 公版教材

#### 2019.09.27高師大自造者基地編輯

FabLab-University 數位自造基地

教育部 STEM+A課程導向數位自造教育扎根計畫

共同編撰:沙鹿高工行星基地、大甲高工行星基地 。

Since 2019

# 大綱(I)

#### 1、邏輯及程式語言簡介

1.1 學習程式語言的目的

- 1.2 情境任務 以Google地圖為範例
- 1.3 人類的邏輯

1.4 電腦的程式邏輯

- 2、微課程教學目標及流程簡介
  - 2.1 情境流程圖簡介
  - 2.2 程式流程圖簡介
  - 2.3 流程圖表達方式簡介
  - 2.4 演算法步驟簡介

2.5 演算法表達方式簡介

- 3、流程圖符號(I) (II)
- 4、程式流程三種結構
  - 4.1循序結構 Sequence
    - 4.1.1 情境任務: RGB LED閃爍 為例
    - 4.1.2 情境流程圖 vs 演算法步驟
    - 4.1.3 演算法步驟 vs 程式流程圖
    - 4.1.4 程式流程圖 vs 積木程式堆疊
    - 4.1.5 情境延伸題: 平交道閃燈警示器

#### 4.2重覆結構 Iteration

4.2.1 Do While...Loop結構(先判 斷後執行)

4.2.2 Do... Loop While結構(先執

行後判斷)

- 4.2.3 情境任務: 呼吸燈
- 4.2.4 情境流程圖 vs 演算法步驟
- 4.2.5 演算法步驟 vs 程式流程圖
- 4.2.6 程式流程圖 vs 積木程式堆疊

#### 4.3選擇結構 Selecction

- 4.3.1 二元選擇結構(基本結構)
- 4.3.2 多重選擇結構 (二元選擇結
- 構變化結構)
- 4.3.3 情境任務:安全風扇
- 4.3.4 演算法步驟
- 4.3.5 演算法步驟 vs 程式流程圖
- 4.3.6 程式流程圖 vs 積木程式堆疊
- 4.3.7 以「副程式」來呈現

# 大綱(II)

#### 5、練習

#### 5.1情境任務: 直流抽排風扇

- 5.1.1演算法步驟(學生填空用)
- 5.1.2演算法步驟(教師用)
- 5.1.3程式流程圖(學生填空用)
- 5.1.4程式流程圖(教師用)
- 5.1.5積木程式堆疊(教師用)
- 5.2情境任務:鐵捲門
  - 5.2.1演算法步驟(學生填空用)
  - 5.2.2演算法步驟(教師用)
  - 5.2.3程式流程圖(學生填空用)
  - 5.2.4程式流程圖(教師用)
  - 5.2.5積木程式堆疊(教師用)
- 6、流程圖繪製軟體
  - 6.1 draw.io
  - 6.2 fChart

#### 邏輯及程式語言簡介 學習程式語言的目的

我們學習程式語言的主要目的,是要<u>撰寫程式碼來建 立應用程式</u>,所以需要使用<u>電腦的程式邏輯(program</u> <u>logic)</u>來寫出程式碼,如此電腦才能執行程式碼來解決 我們的問題。 Ch.1.2

### 邏輯及程式語言簡介 情境任務 - 以GOOGLE地圖為範例

#### 例如:開車從大甲鎮瀾宮至文心森林公園,在Google地圖 顯示如下:

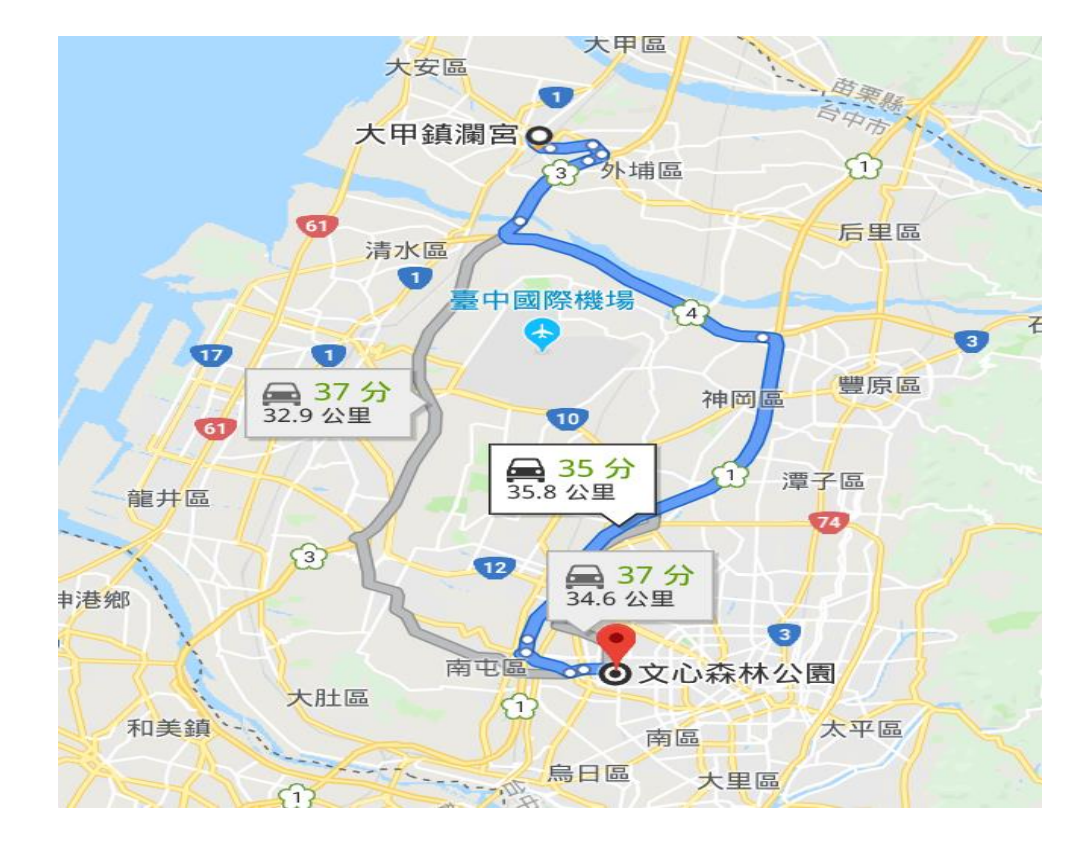

Ch.1.3

#### 邏輯及程式語言簡介 人類的邏輯

對於人類來說,我們只需檢視地圖,即可輕鬆寫下開車從 大甲到文心森林公園的步驟,如下所示:

Step 1: 從水源路直走上國道3號往南開。

Step 2: 經國道4號。

Step 3: 經國道1號南下,由南屯交流道下高速公路。

Step 4: 接著走136縣道, 直行即可到目的地。

上述資訊(使用人類的邏輯),已經足夠讓我們開車到達 指定的**目的地**。 Ch.1.4

#### 邏輯及程式語言簡介

#### 電腦的程式邏輯

如果將上述步驟告訴電腦,電腦一定完全沒有頭緒,不知道如何開車到 達目的地。

因為電腦一點都不聰明,這些步驟的描述太不明確,我們需要提供更多資訊給電腦(請改用<u>電腦的程式邏輯來思考)</u>,才能讓電腦開車到達目的地,如 下列之**情境分析**以條列方式表示:

(1)從哪裡開始開車(起點)?

(2)上國道3號高速公路需向南開幾公里? 才會到達國道4號?

(3)又如何接國道4號? 往東還是往西?

(4)開幾公里? 才會到國道1號?

- (5)又如何接國道1號? 要往南還是往北開?
- (6)如何分辨已經到了南屯交流道?如何從交流道下來?
- (7) 直行186縣道幾公里? 可以看到紅綠燈? 左轉或右轉?
- (8)要開多少公里? 才可以看到文心森林公園?

(9)最後要在那停車?如何停車(終點)?

Ch.2

### 微課程教學目標及流程簡介

微課程的教學目標 是要透過一個**情境** 任務,培養學生邏 輯及運算思維的素 養及能力。 依據微課程主題之 情境一務,以下兩 種教學流程選擇其 中之一,依序完成 教學步驟。

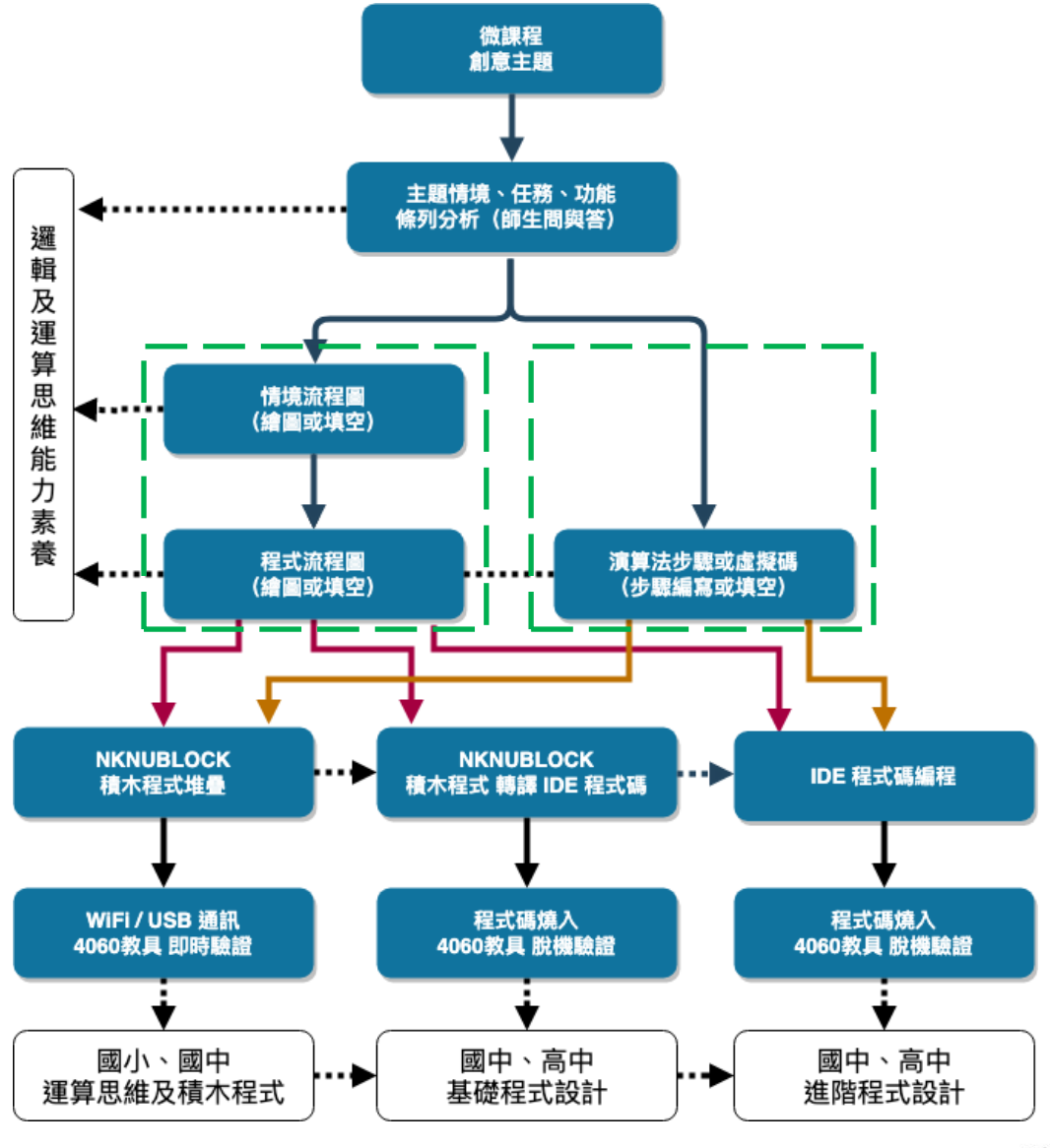

Ch.2.1

#### 微課程教學目標及流程簡介 情境流程圖簡介

- 情境流程圖是老師與學生間「問與答」中,確認學生對 微課程的主題情境的邏輯程序的了解,是一種運算思維 的訓練。
- 「情境流程圖」之目的是以不插電的方式,經由分析、
   設計、與繪製(填空)等步驟的執行,培養學生的「邏輯及運算思維」的素養及能力。

Ch.2.2

#### 微課程教學目標及流程簡介 程式流程圖簡介

 「程式流程圖」則是依據「情境流程圖」,導入積木程式 堆疊的「邏輯程序細節設計」,每個人都可有不同創意的 程式設計或編程手法,只要確認符合「程式流程圖」,依據 流程圖進行程式堆疊,程式堆疊或編程沒有唯一的標準,程 式只有更好,沒有最好。

## 微課程教學目標及流程簡介 流程圖表達方法簡介

流程圖(flow chart):
 使用標準圖示符號來描
 述執行過程,以各種不
 同形狀的圖示表示不同
 的操作,箭頭線標示流
 程執行的方向。

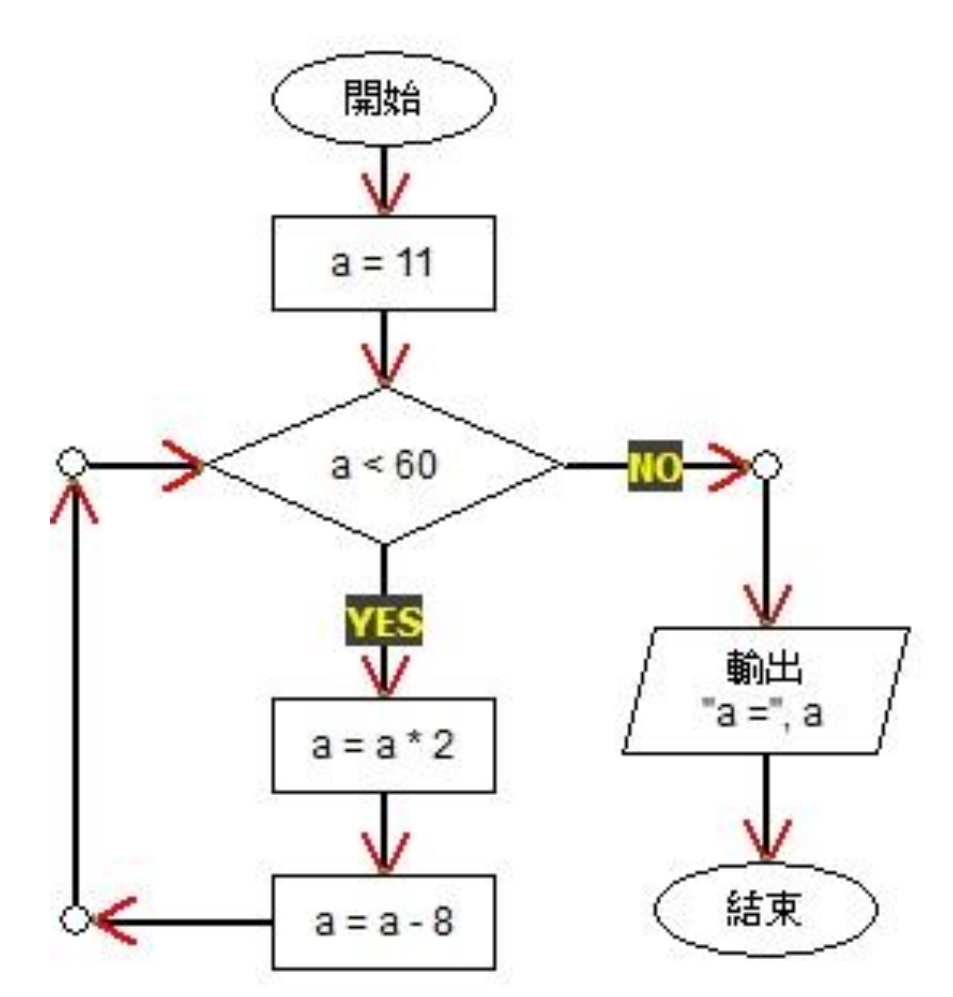

#### 微課程教學目標及流程簡介 演算法步驟簡介

Step 1. 定義問題:使用明確和簡潔的詞彙來描述欲解決的問題。
Step 2. 詳列輸入與輸出:列出欲解決問題的資料(input),和經過演算法 運算後,需要產生的結果(output)。
Step 3. 描述步驟:描述從輸入資料轉換成輸出資訊的步驟。

Step 4. 測試演算法:使用測試資料來驗證演算法是否正確。

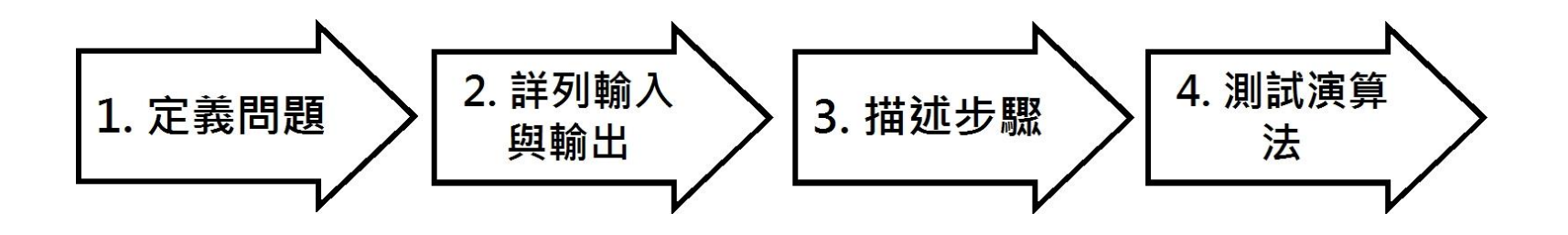

Ch.2.5

#### 微課程教學目標及流程簡介 演算法表達方法簡介

因為演算法的表達方法是在描述解決問題的步驟,所以並沒 有固定方法,常用的表達方法,如下所示:

- 演算法步驟:直接使用一般語言文字,條列式描述來說明執行步驟。
- <u>虛擬碼(pseudo code):</u>一種趨近程式語言的描述方法,並沒有 固定語法,每一行約可轉換成一行程式碼,如下所示:

#### 演算法步驟

1.初始LED亮度變數i=0(全暗)
 2.LED亮度增減變量值x=5
 3.判斷迴圈計算是否i=255
 3-1.若否,LED做PWM輸出
 3-1-1.計算i=i+x(亮度漸亮)
 3-1-2.延遲30毫秒後,繼續迴圈步驟3
 3-2.若是,LED全亮,結束迴圈至步驟4

#### 虛擬碼

/\* 計算1加到10 \*/

Let counter = 1

Let sum = 0

while counter <= 10

sum = sum + counter

Add 1 to counter

Output the sum /\* 顯示結果 \*/

Ch.3.1

# 流程圖符號(1)

| 符號 | 名稱                      | 意義                | 範例    |
|----|-------------------------|-------------------|-------|
|    | 開始 (Start)<br>終止 (End)  | 表示程式的開始<br>或結束    | start |
|    | 路徑(Path)                | 表示流程進行的<br>方向     |       |
|    | 輸入(Input)<br>輸出(Output) | 表示資料的輸入<br>或結果的輸出 | 輸出總和  |
|    | 處理(Process)             | 表示執行或處理<br>某一項工作  | s=s+1 |

Ch.3.2

# 流程圖符號(2)

| 符號 | 名稱              | 意義                  | 範例          |
|----|-----------------|---------------------|-------------|
|    | 決策判斷(Decision)  | 針對某一條件進行<br>判斷      | A>B         |
|    | 迴圈 (Loop)       | 表示迴圈控制變數<br>的初始值及終值 | For=i To 10 |
|    | 副程式(Subroutine) | 用以表示一群已經<br>定義流程的組合 | 查詢成績        |
|    | 報表(Document)    | 指列印出的報表文<br>件       | 印出成績單       |

## 程式流程三種結構

#### 程式流程控制的三種結構

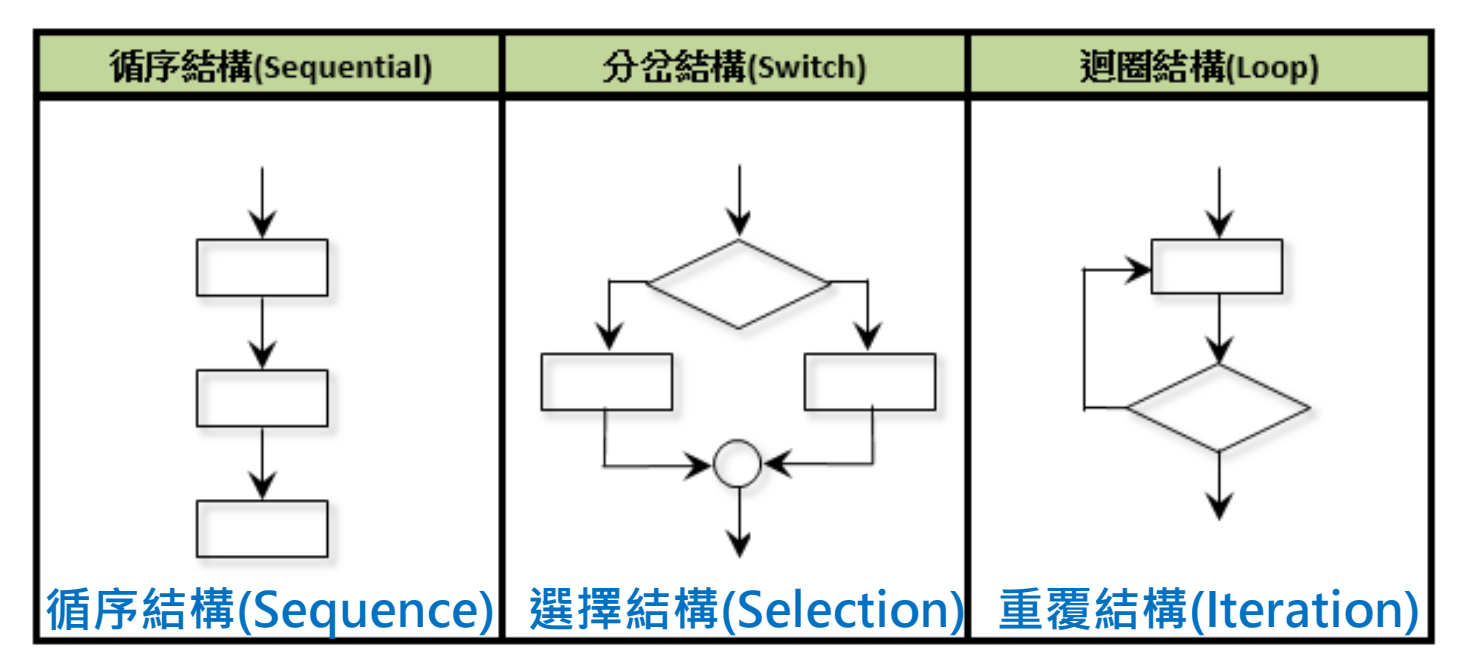

Ch.4.1

# 程式流程三種結構 循序結構 SEQUENCE

- ▶ 循序結構 (Sequence)
- ▶ 意義:處理程序循序進行。

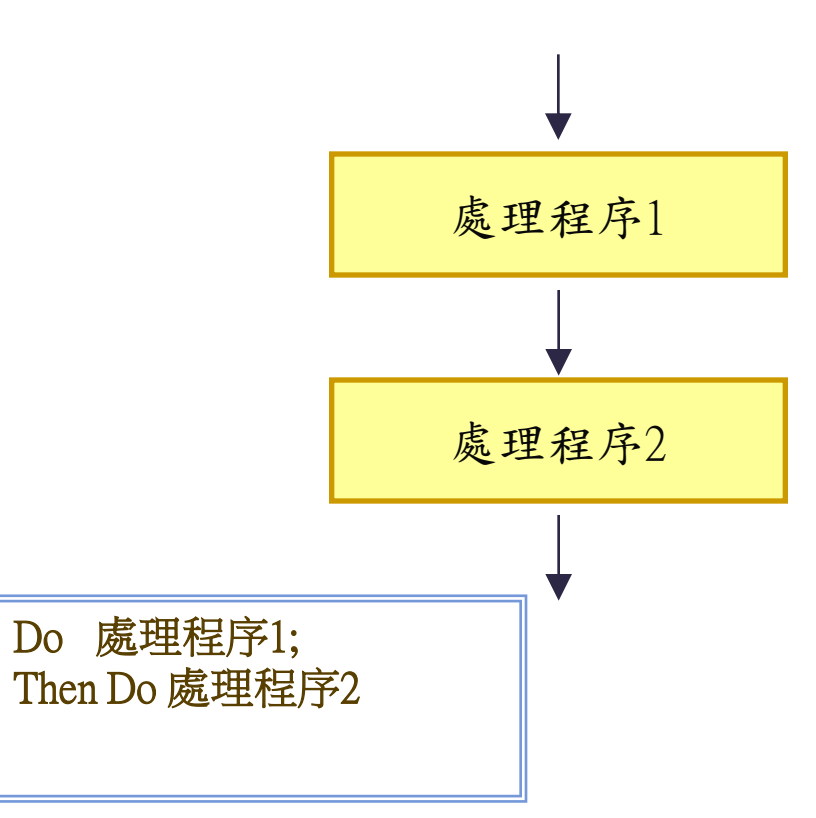

# 循序結構 SEQUENCE 情境主題:RGB LED閃爍 為例

#### ○ 情境主題: RGB LED 閃爍

- 情境目的: 讓一個三色RGB LED燈亮1秒,暗1秒,無限循環閃爍。
- 情境流程圖
- 演算法步驟
- 程式流程圖
- 積木程式堆疊
- 4060教具即時驗證

#### 循序結構 SEQUENCE 情境流程圖 vs 演算法步驟

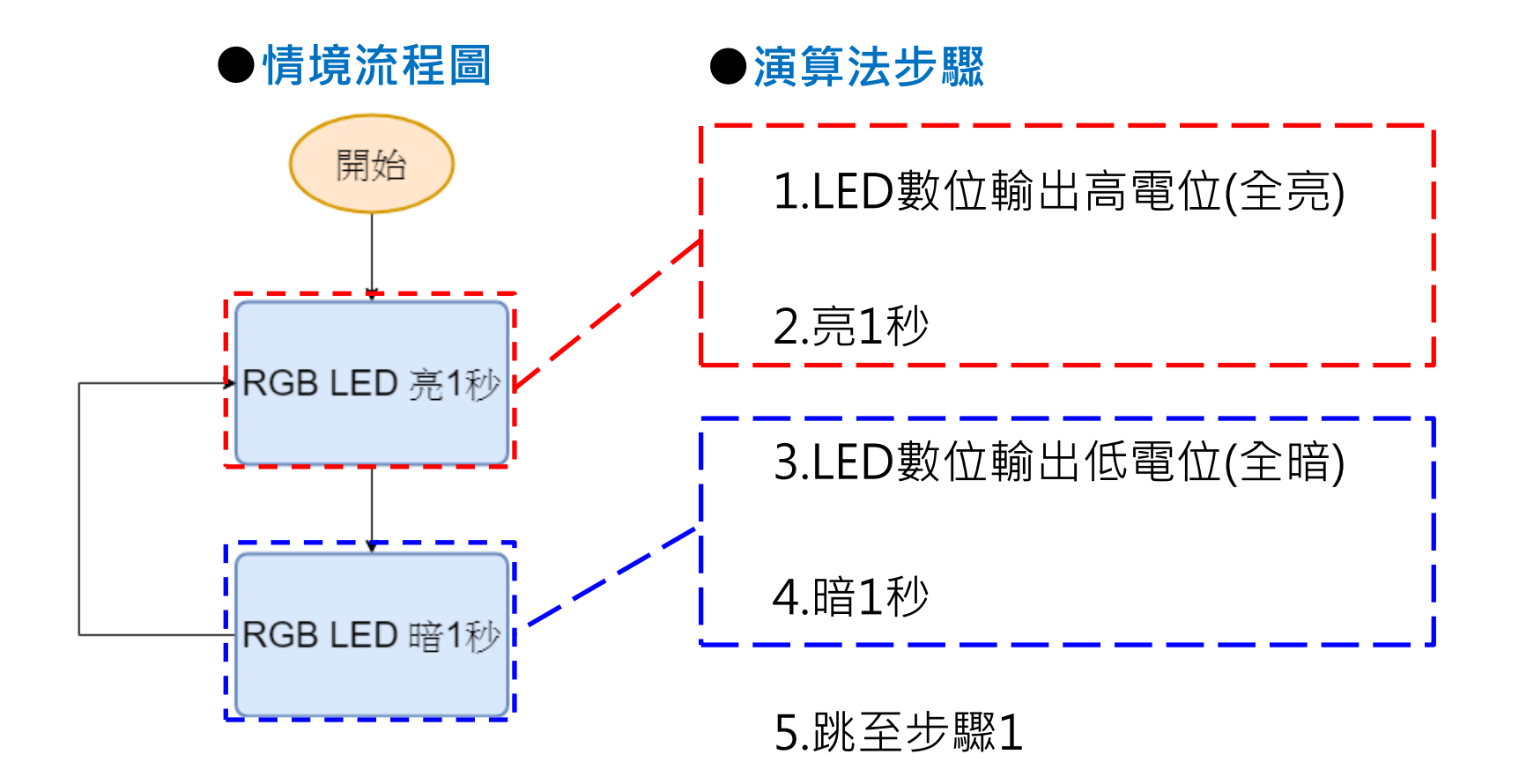

Ch.4.1.3 循序結構 SEQUENCE 演算法步驟 vs 程式流程圖 程式開始 1.LED數位輸出高電位(全亮) 0 LED輸出高電位 (LED亮) 2.亮1秒 0 延遲1秒 3.LED數位輸出低電位(全暗) 0 4.暗1秒 0 LED輸出低電位 (LED暗) 5.跳至步驟1 0 延遲1秒

Ch.4.1.4 循序結構 SEQUENCE 程式流程圖 vs 積木程式堆疊 依據「程式流程圖」執行「積木程式堆疊」 0

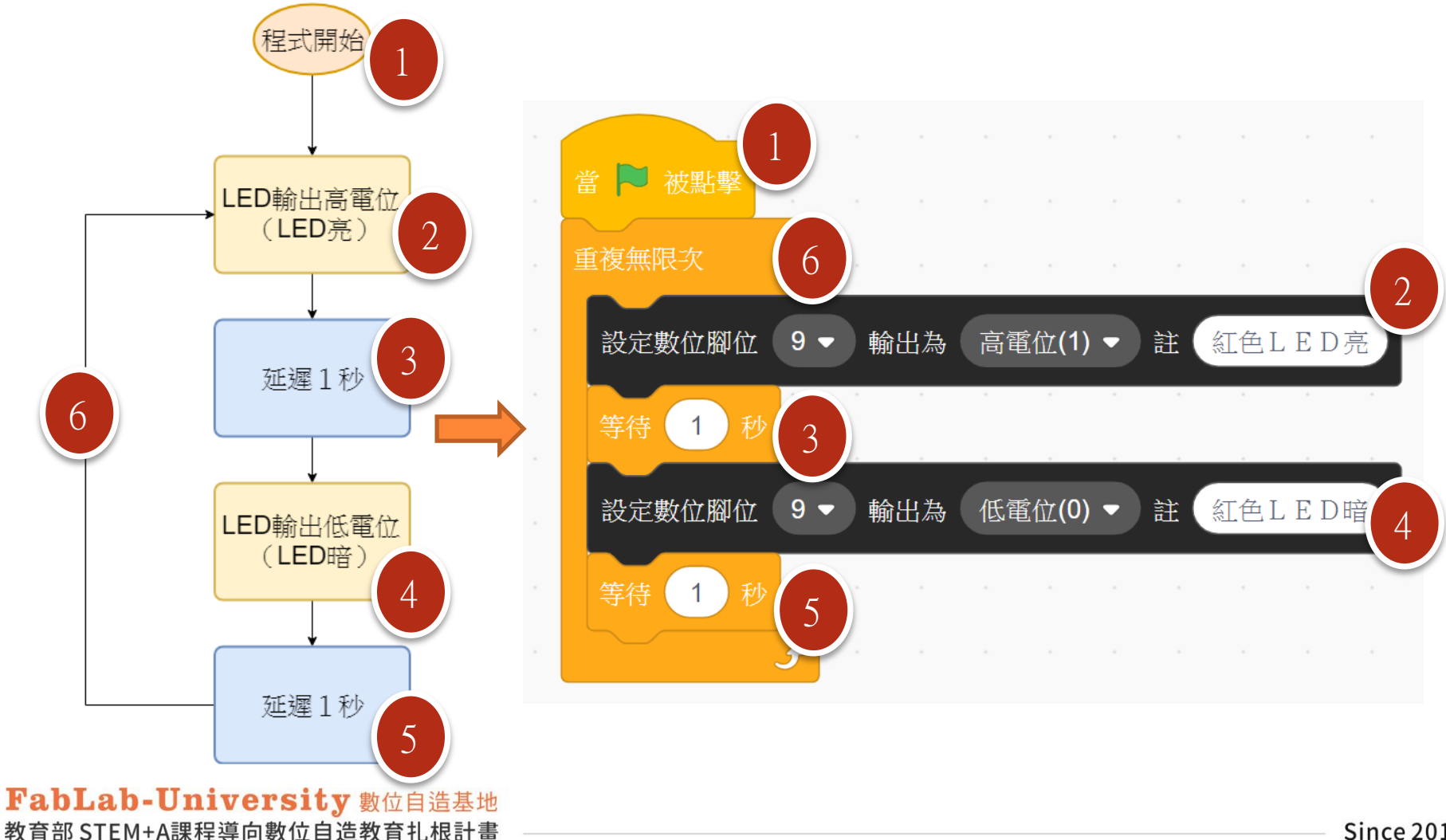

Since 2019

Ch.4.1.5

#### 循序結構 SEQUENCE 情境延伸題:平交道閃燈警示器

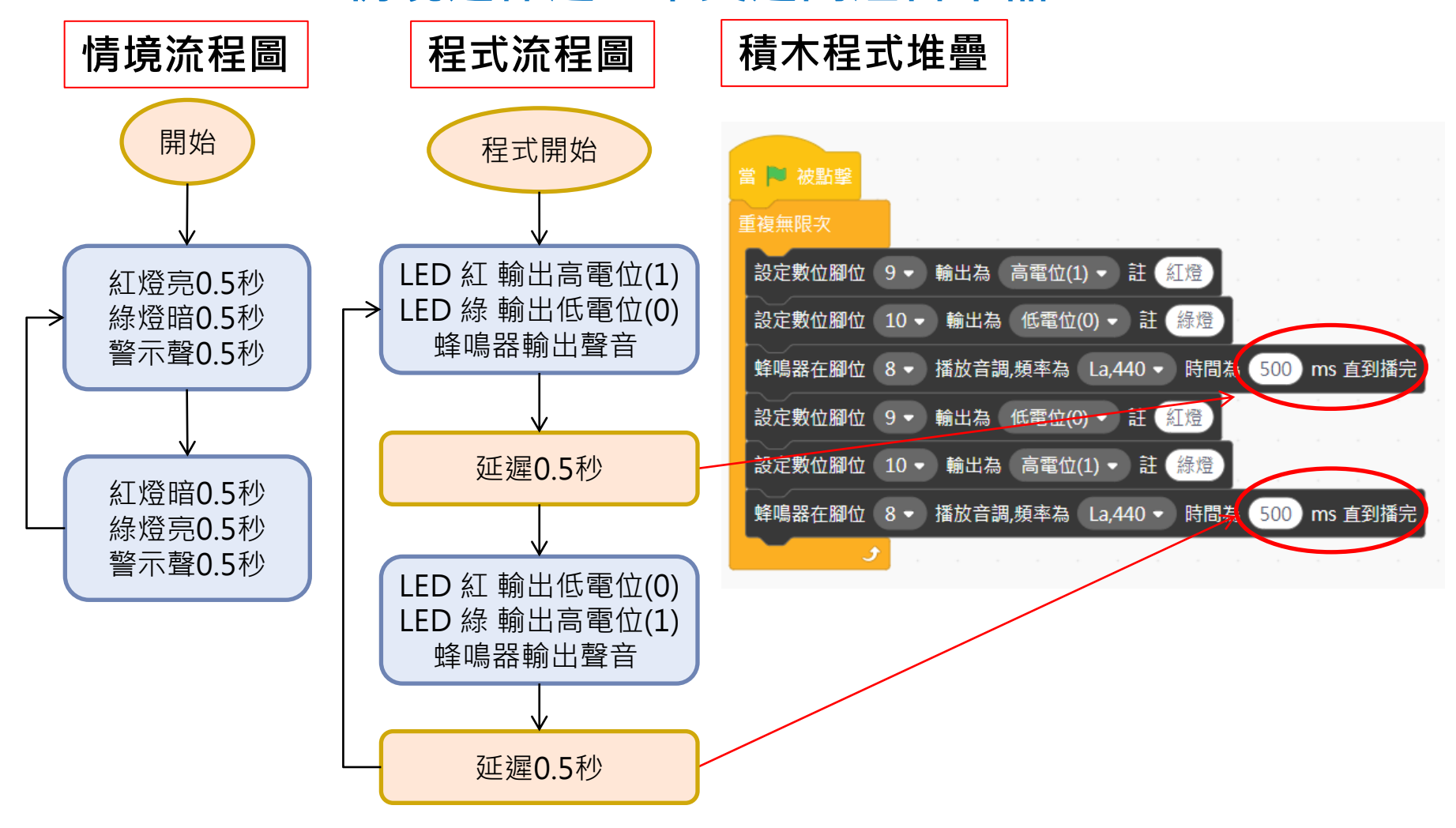

#### 程式流程三種結構 重覆結構 ITERATION Do WHILE...LOOP結構(先判斷後執行)

意義:依據條件是否成立,決定執行的情況。當條件成立時,就不斷重 複執行處理程序,直到執行的條件不成立後,即離開重覆結構, 進行下一個流程。

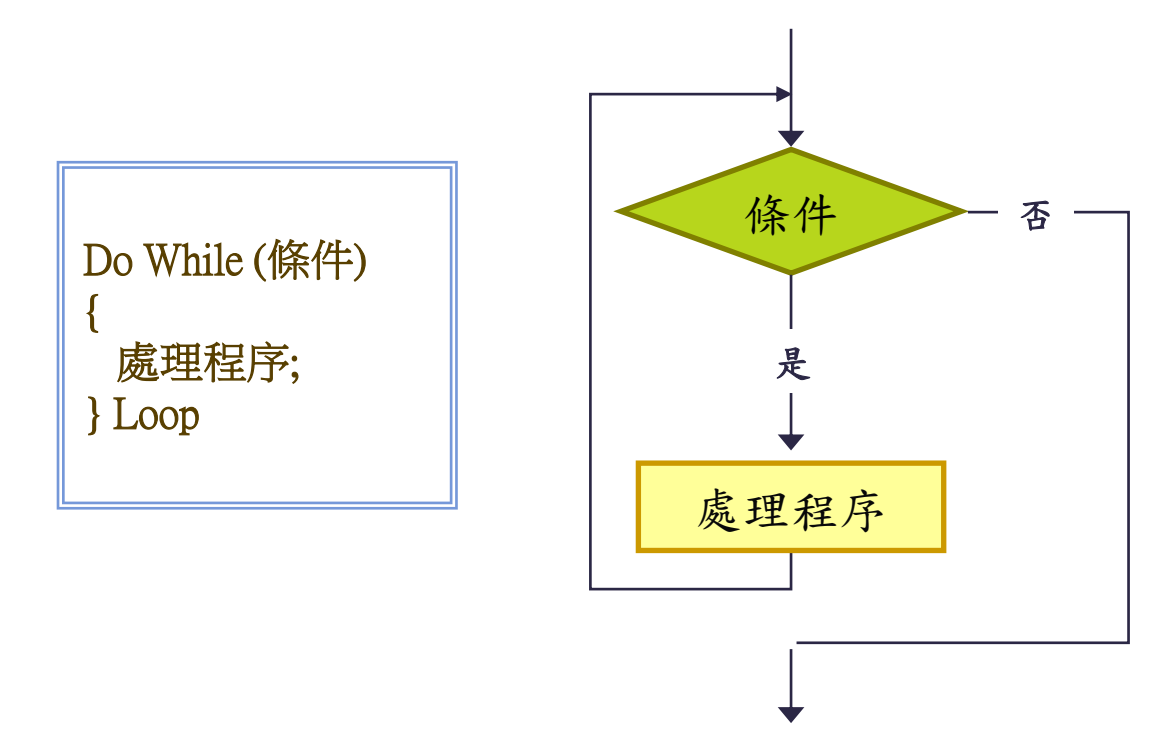

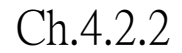

#### 程式流程三種結構

#### 重覆結構 INTERATION Do... LOOP WHILE結構(先執行後判斷)

意義:重覆執行處理程序,直到條件變成真(true)為止。

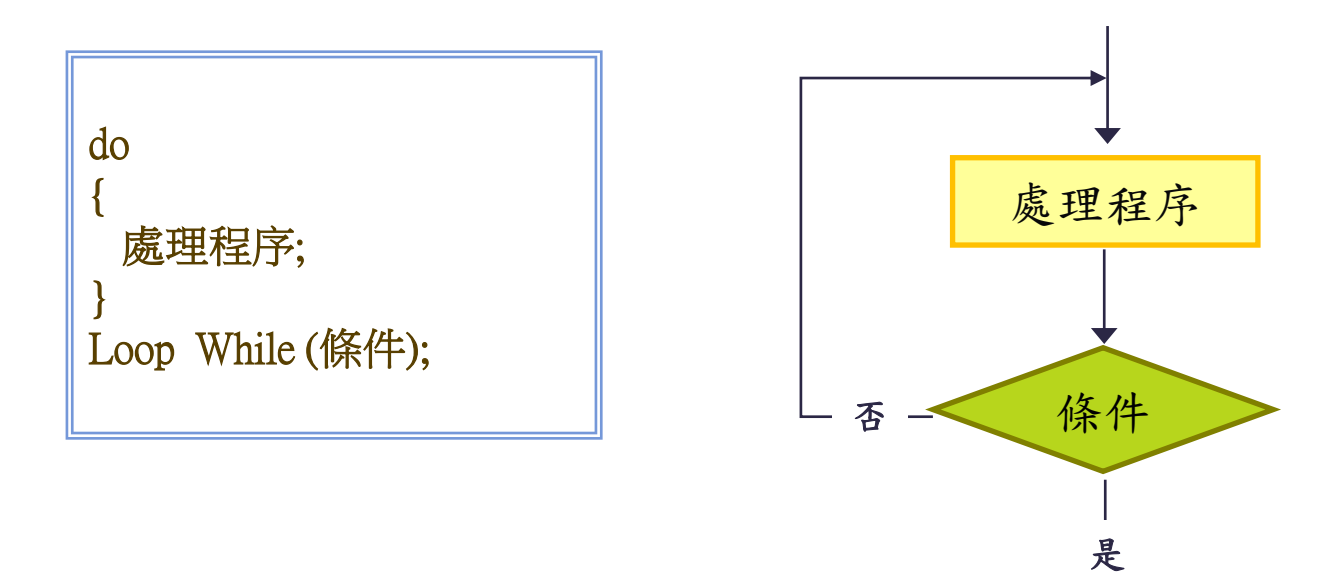

Ch.4.2.3

#### 重覆結構 INTERATION 情境主題:呼吸燈

- (1) **情境主題**:呼吸燈
- (2) 情境目的:調整LED燈的亮度,從全暗漸漸 增亮到全亮,再由全亮漸漸減亮到全暗,反 覆執行。
- (3) 情境分析:

1.LED全暗→LED漸漸增亮(連續性漸增)
 2.LED全亮→LED漸漸減亮(連續性漸減)
 3.非數位輸出,而是PWM輸出(類比輸出)
 4.PWM輸出值範圍0(全暗)~255(全亮)

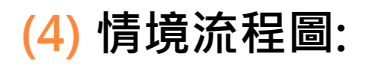

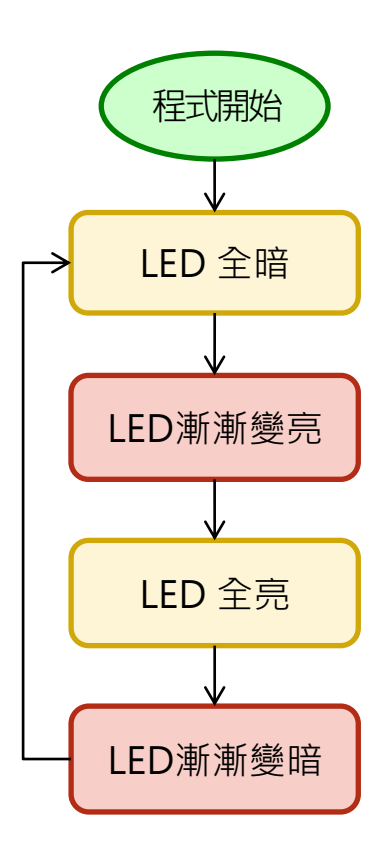

# 重覆結構 (呼吸燈) 情境流程圖 vs 演算法步驟

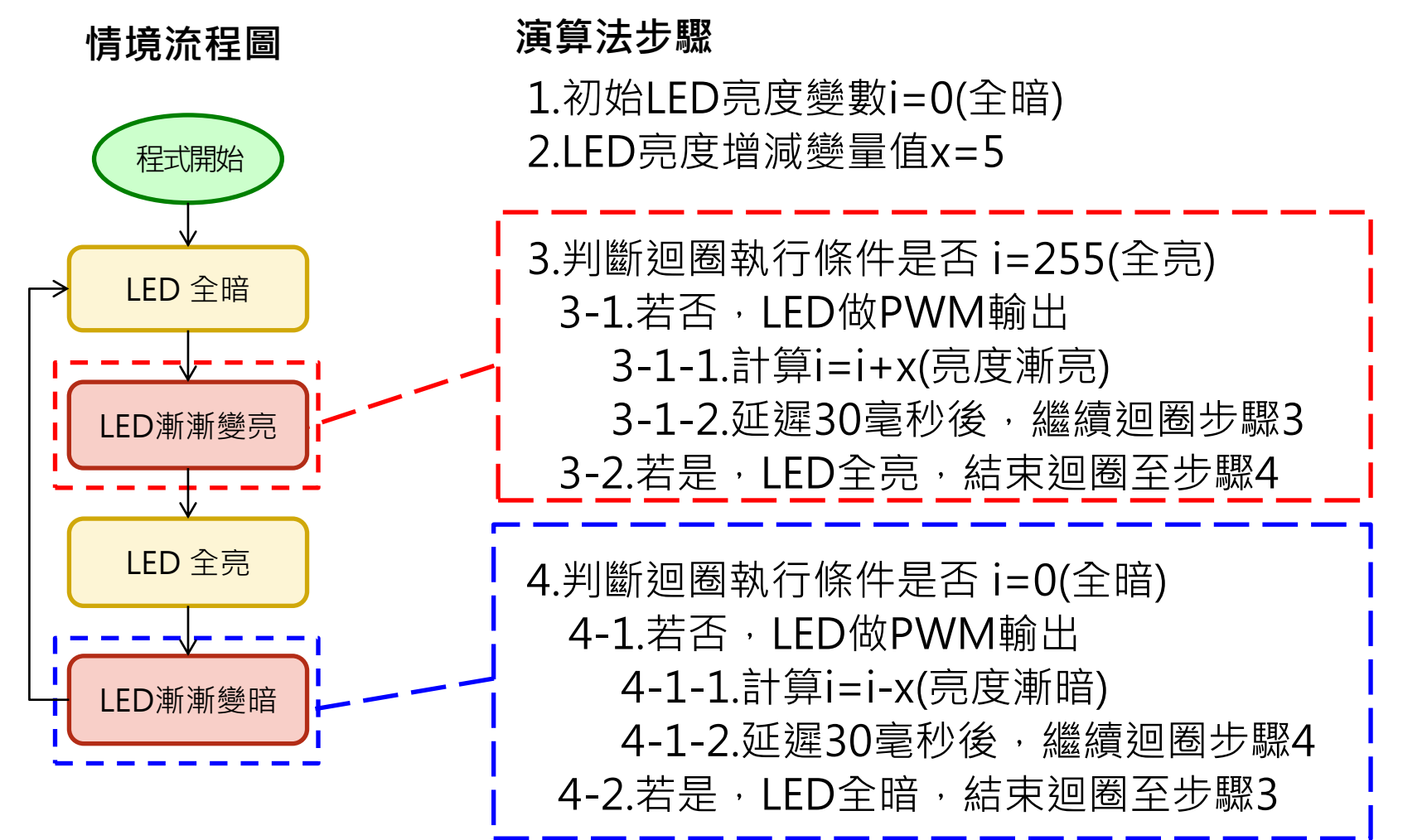

Ch.4.2.5

## 重覆結構 (呼吸燈) 演算法步驟vs程式流程圖

#### 演算法步驟

1.初始LED亮度變數i=0(全暗)
2.LED亮度增減變量值x=5
3.判斷迴圈執行條件是否i=255
3-1.若否,LED做PWM輸出
3-1-1.計算i=i+x(亮度漸亮)
3-1-2.延遲0.03秒後,繼續迴圈步驟3
3-2.若是,LED全亮,結束迴圈至步驟4
4.判斷迴圈執行條件是否i=0
4-1.若否,LED做PWM輸出

4-1-1.計算i=i-x(亮度漸暗)

4-1-2.延遲0.03秒後,繼續迴圈步驟4 4-2.若是,LED全暗,結束迴圈至步驟3

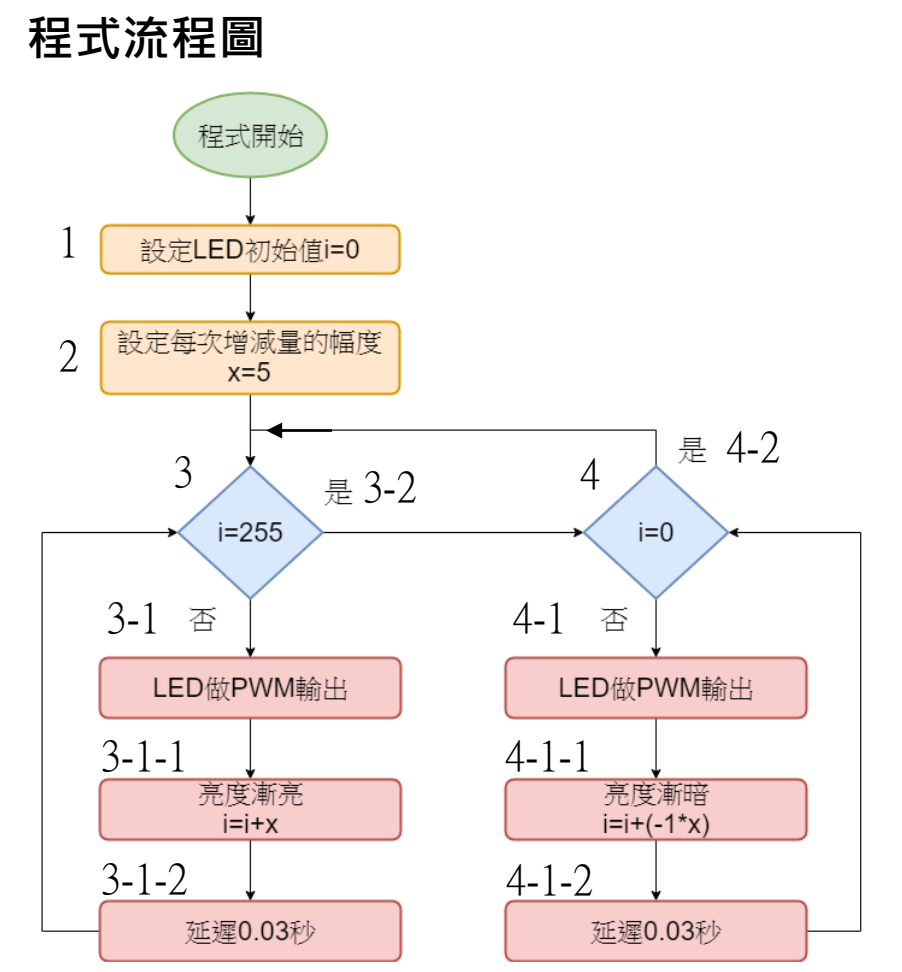

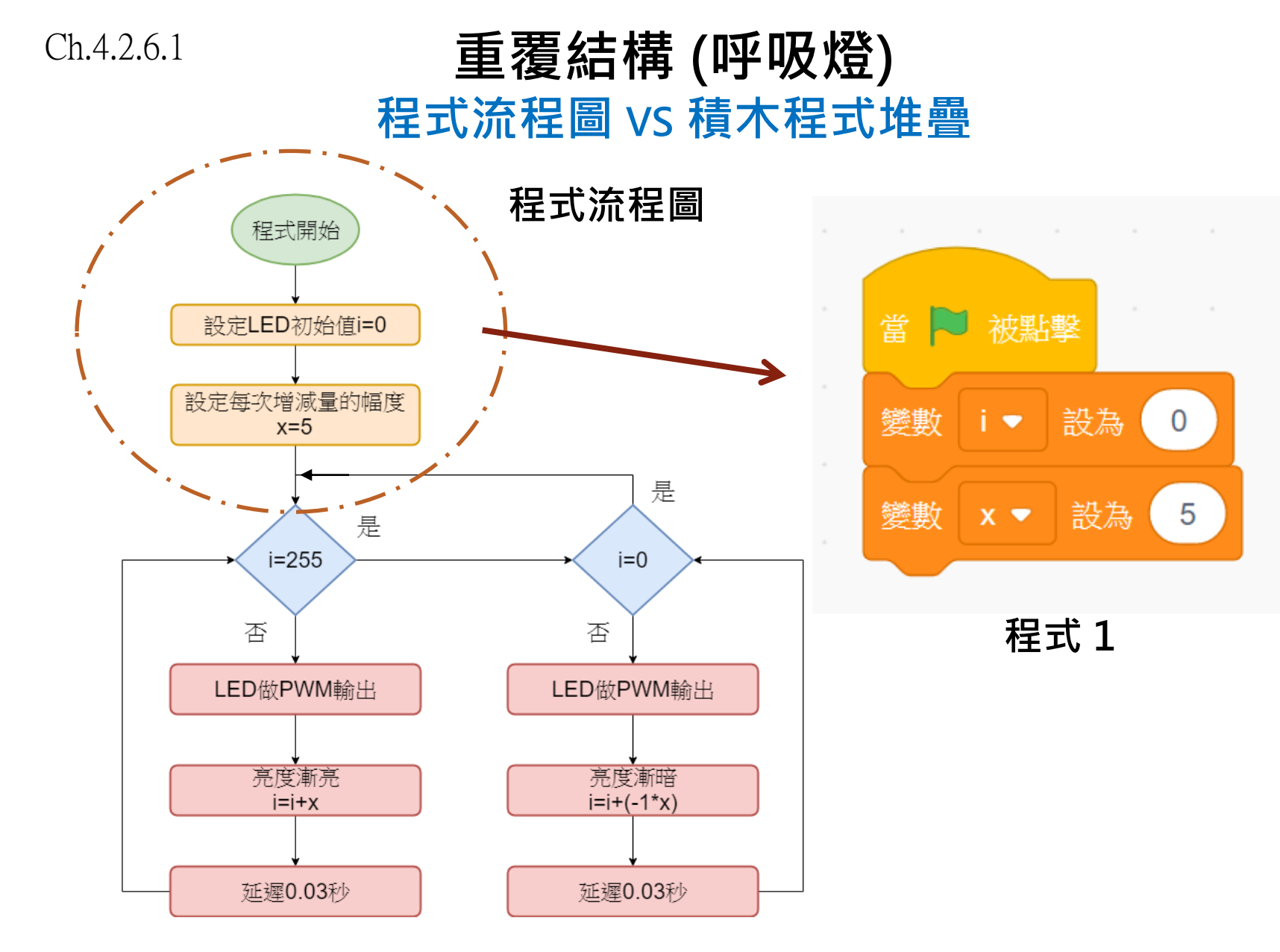

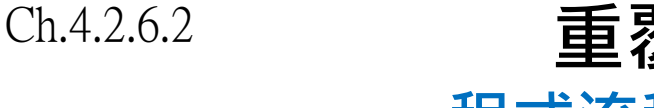

#### 重覆結構 (呼吸燈) 程式流程圖 vs 積木程式堆疊

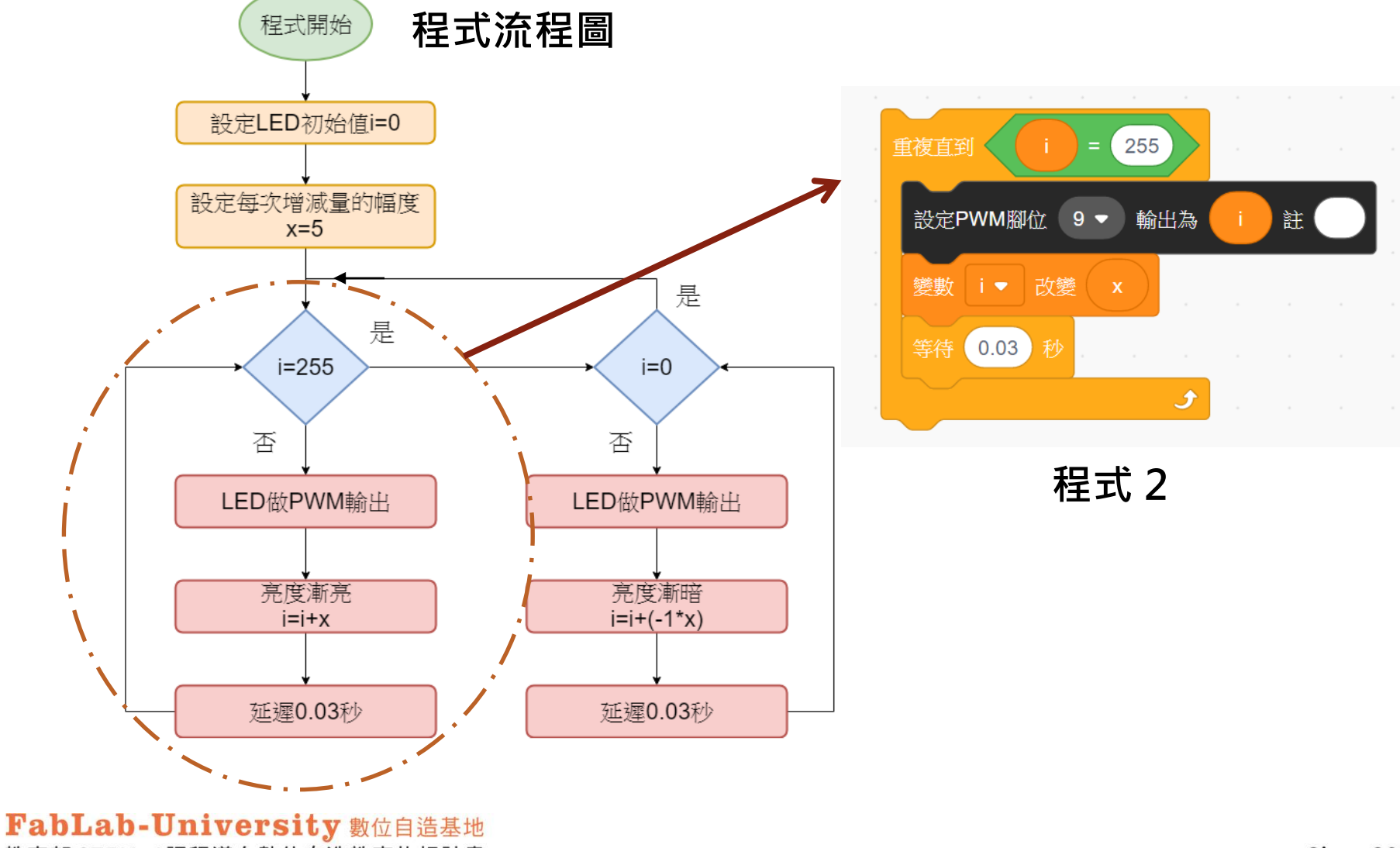

教育部 STEM+A課程導向數位自造教育扎根計畫

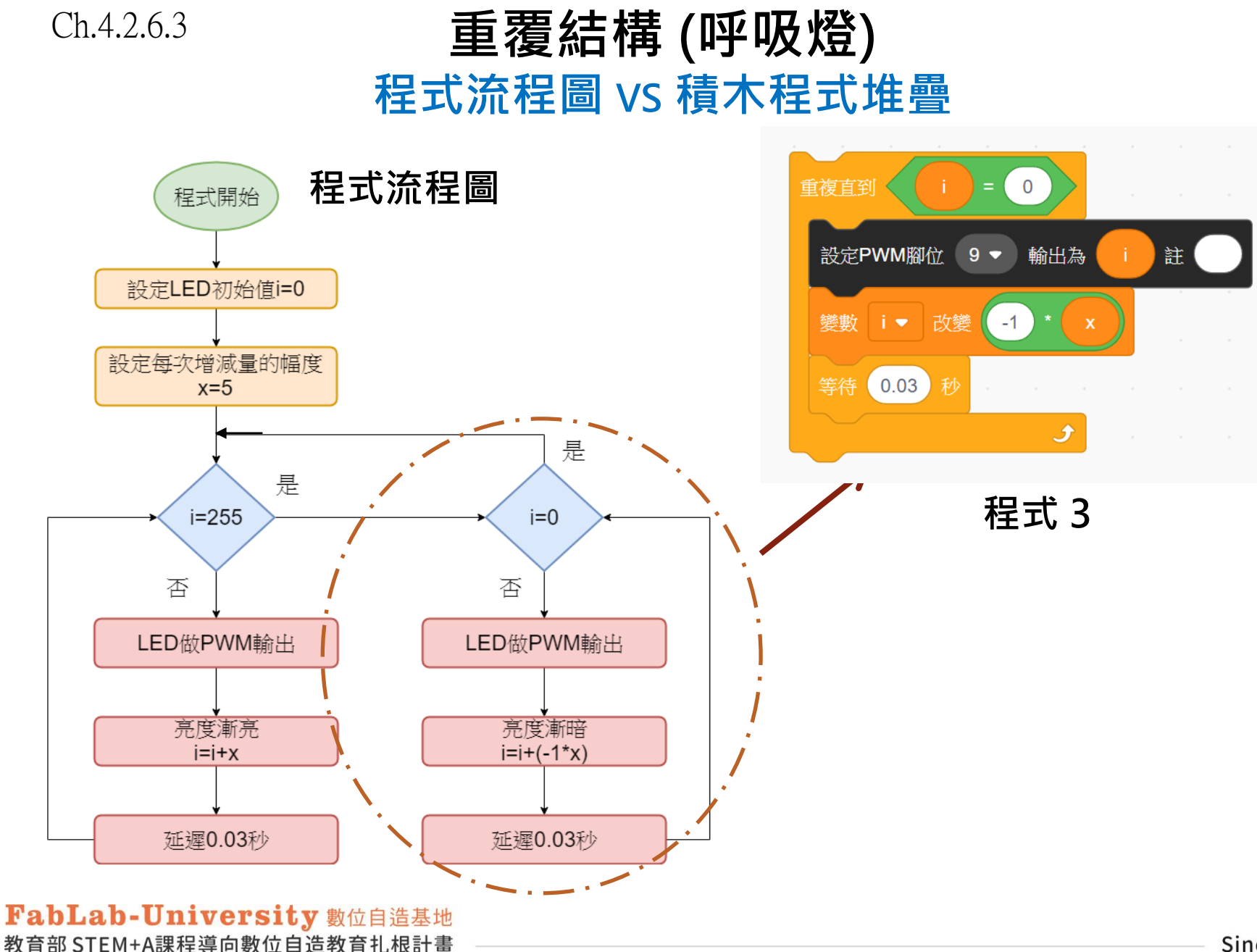

Since 2019

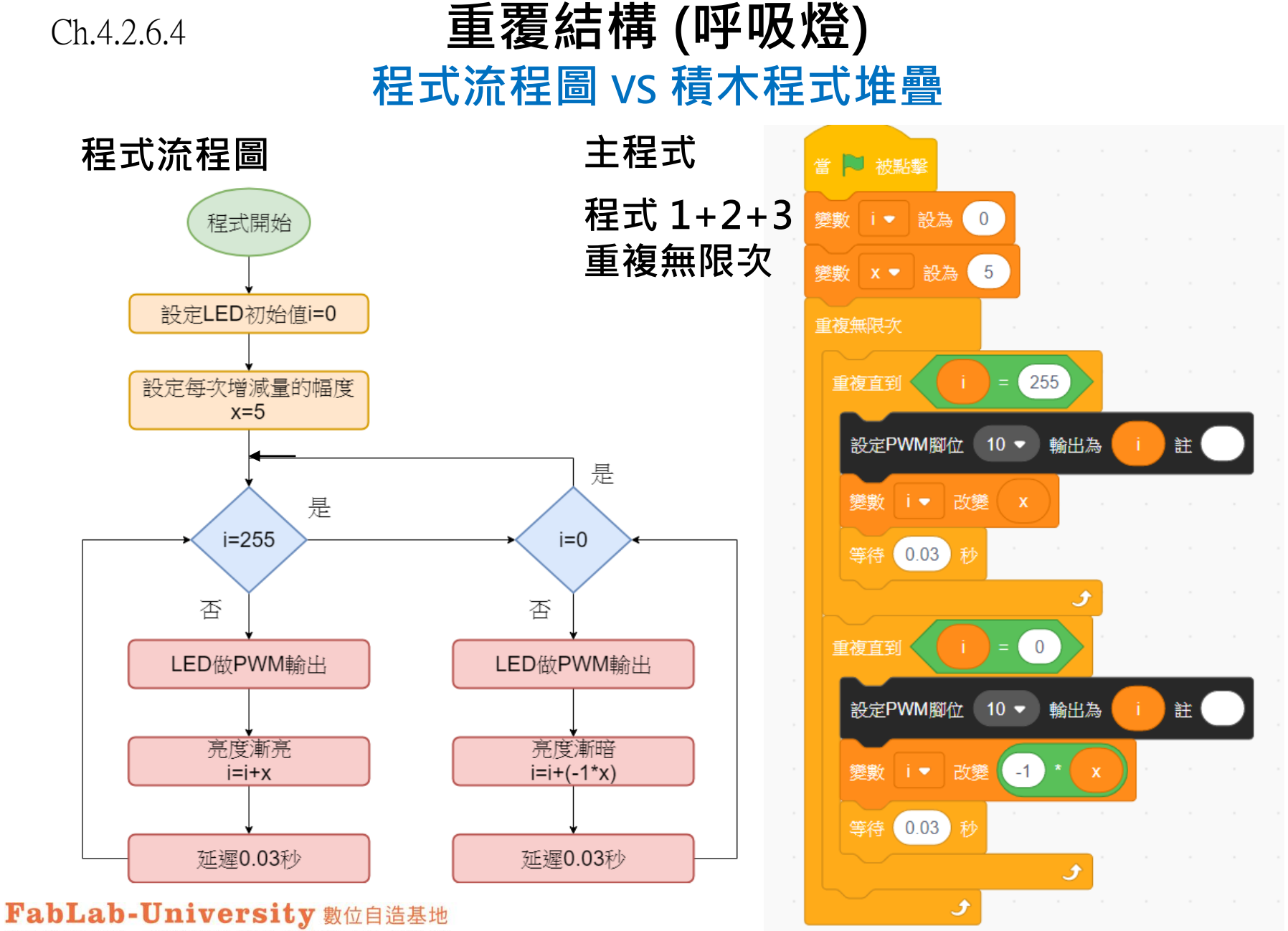

教育部 STEM+A課程導向數位自造教育扎根計畫

Ch.4.3.1

# 程式流程三種結構 選擇結構SELECTION

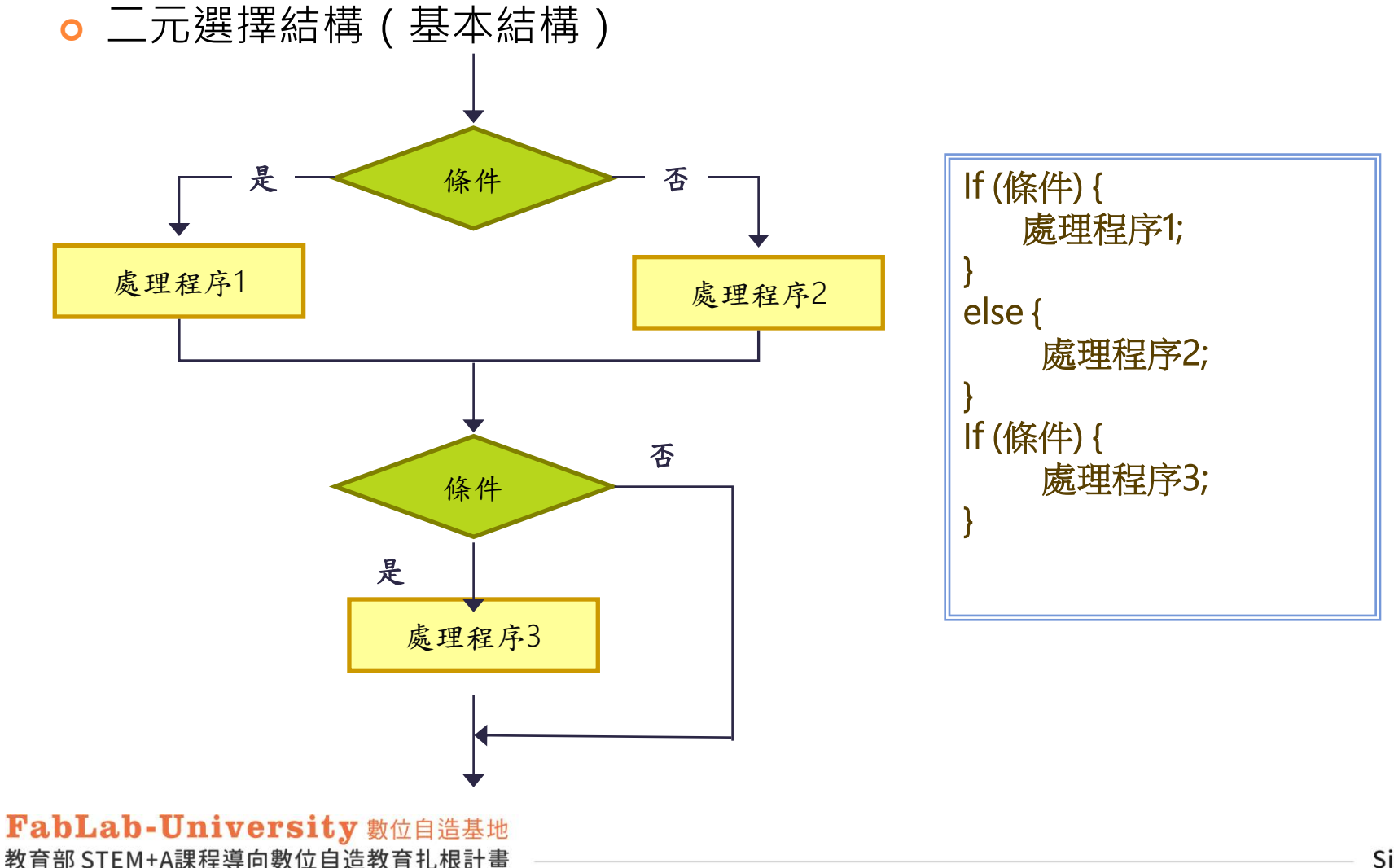

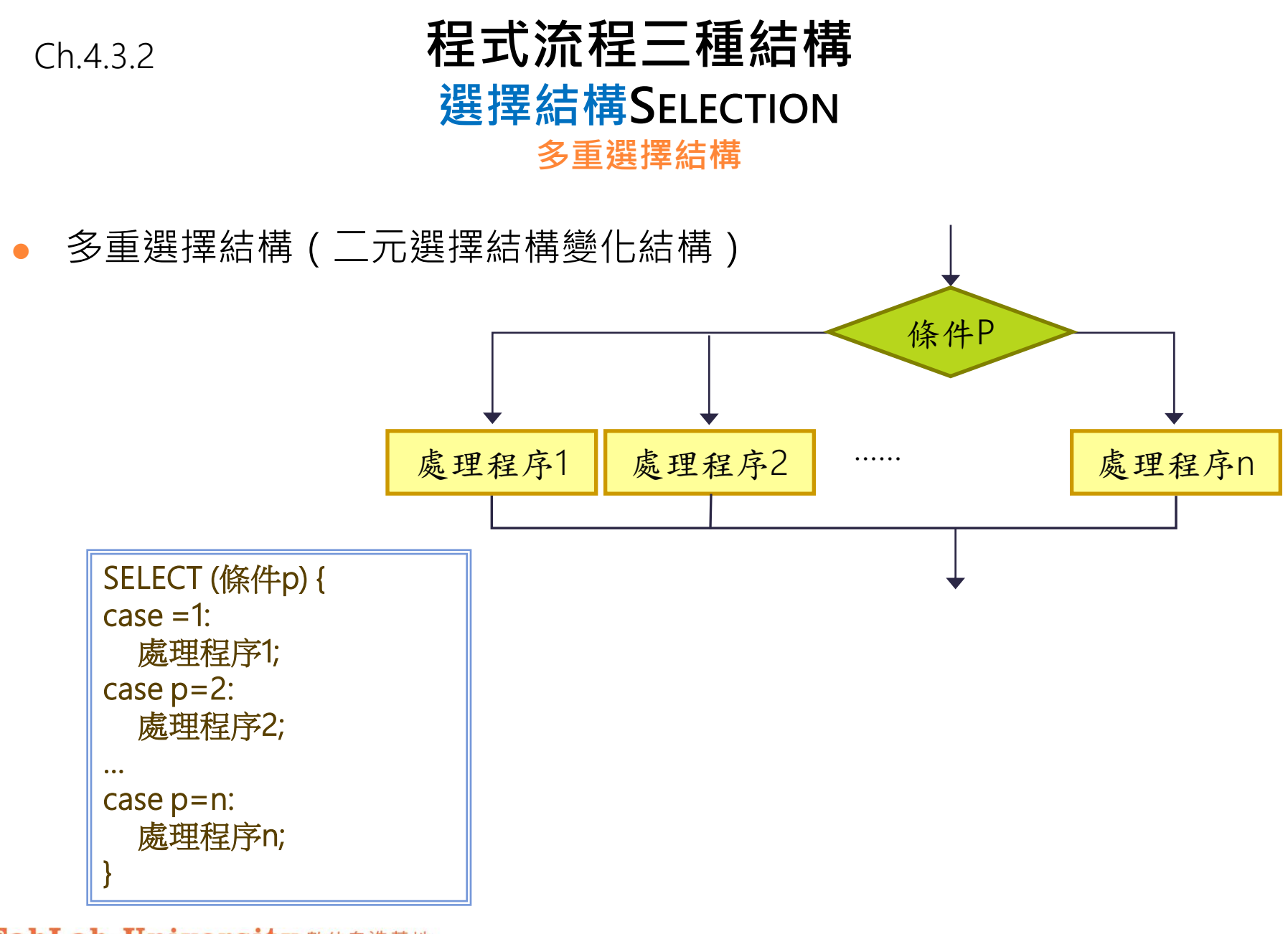

Ch.4.3.3

#### 選擇結構 SELECTION 情境主題:安全風扇

- 情境主題:安全風扇
- 情境目的:結合超音波感測器與風扇的運轉,利用超音波感測
   器感測到有人員接近時,可以快速將風扇立即停止, 以保護人員的安全。

○ 情境分析:

- 1.設定超音波感測器與人員之間的距離為H,
  2.如果距離30公分以上,風扇高速運轉,綠燈亮(安全區)
  3.介於10~30公分之間,風扇低速運轉,藍燈亮且發出 嗶嗶 聲響(警戒區)
- 4. 低於10公分以內,風扇立即停止且發出急促嗶嗶聲響, 紅燈亮(危險區)。

Ch.4.3.4

#### 選擇結構 (安全風扇) 演算法步驟

1.讀取超音波感測器量測距離H

2.判斷 H > 30

2-1. 成立:風扇高速運轉,綠燈亮,執行後再回至步驟1 3.否則:

3-1. 不成立:再判斷 10 < H < 30

3-1-1. 成立:風扇低速運轉,藍燈亮,發出嗶嗶聲響,執行後再回至步驟1

3-2.否則:

3-2-1. 不成立:再判斷H>0(\*)

3-2-1-1.成立:風扇停止,紅燈亮,發出急促嗶嗶聲響,執行後再回至步驟1

\*(超音波感測器測不出距離時會傳回0,所以要把0濾除掉)

Ch.4.3.5

### 選擇結構 (安全風扇) 演算法步驟 vs 程式流程圖

#### 演算法步驟

1.讀取超音波感測器量測距離H

2.判斷 H > 30

2-1. 成立:風扇高速運轉,綠燈亮,執 行後再回至步驟1

3.否則:

3-1. 不成立:再判斷 10 < H < 30

3-1-1. 成立:風扇低速運轉,藍燈亮 發出嗶嗶聲響,執行後再回至步驟1

3-2. 否則:

3-2-1. 不成立:再判斷H>0

3-2-1-1.成立:風扇停止,紅燈 亮,發出急促嗶嗶聲響,執行後 再回至步驟1

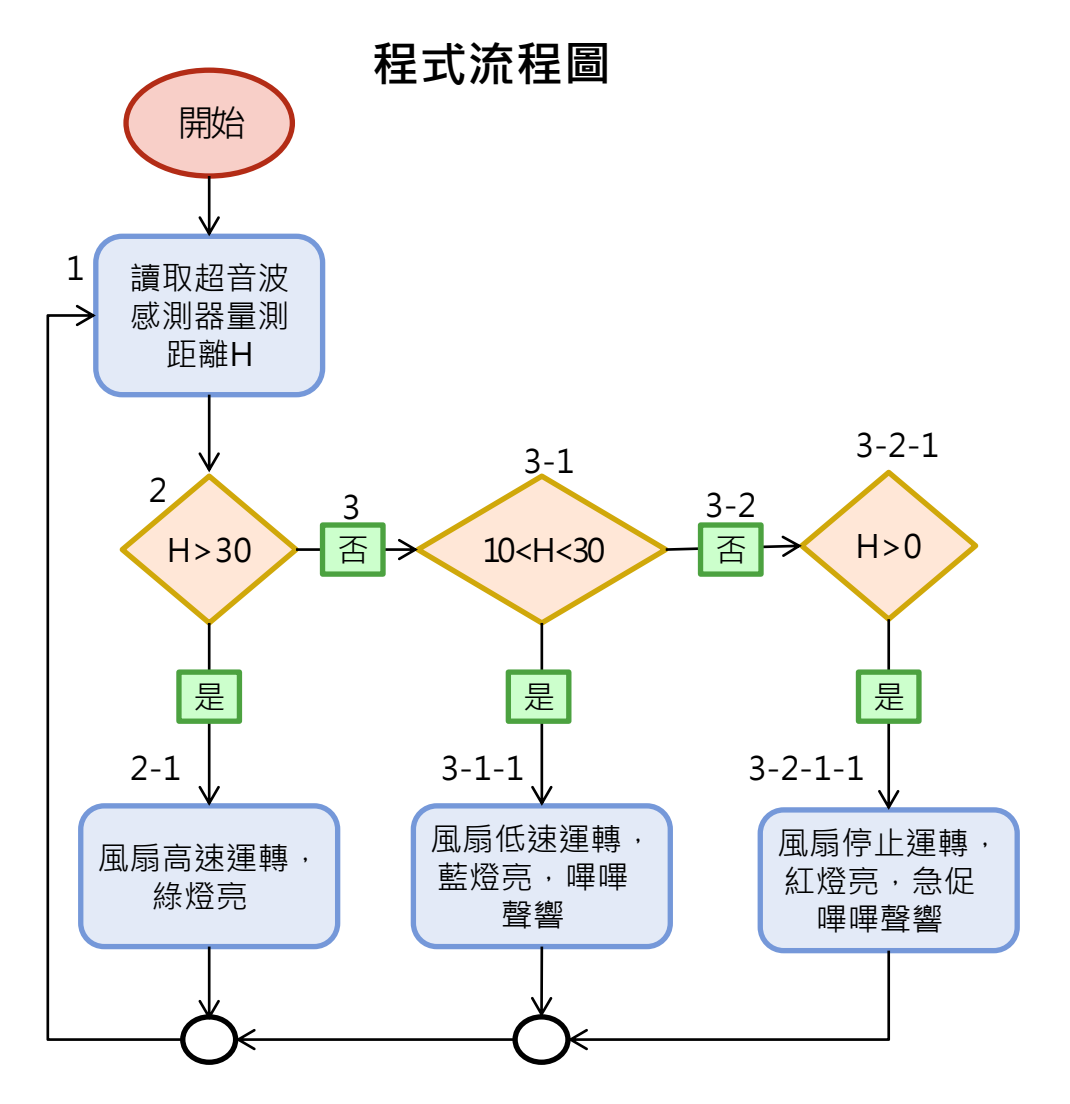

Ch.4.3.6.1 選擇結構 (安全風扇) 程式流程圖 vs 積木程式堆疊 2 3 開始 30 10 30 H > 0 ) 那麼 ++讀取超音波 感測器量測 距離H 2 3 H>30 H>0 否 10<H<30 H > 30 否 10 30 是 是 否則 (0) 風扇低速運轉 風扇停止運轉, 風扇高速運轉, 藍燈亮,嗶嗶 紅燈亮,急促 綠燈亮 睯響 嗶嗶聲響

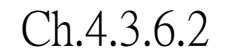

## 選擇結構 (安全風扇) 程式流程圖 vs 積木程式堆疊

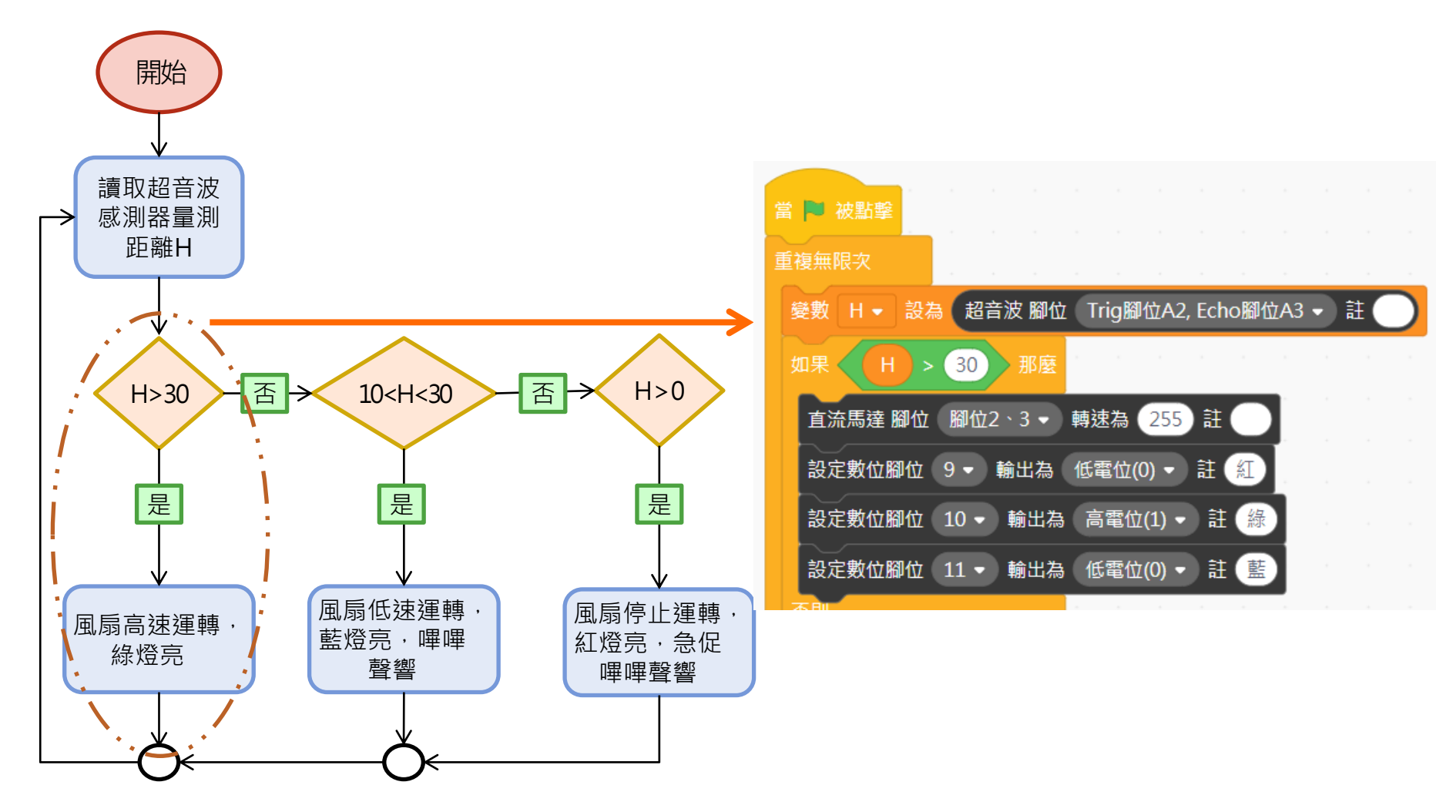

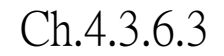

### 選擇結構 (安全風扇) 程式流程圖 vs 積木程式堆疊

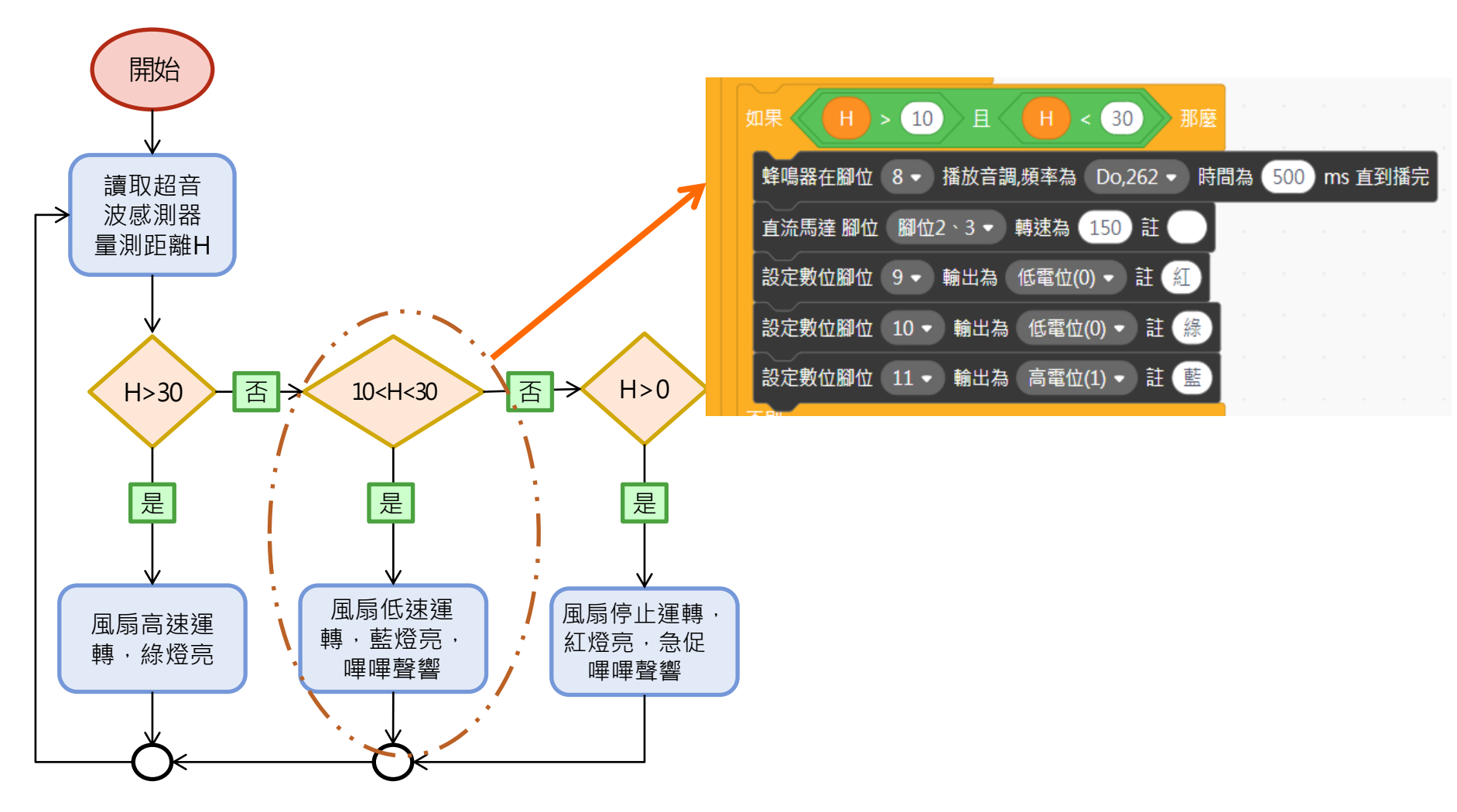

Ch.4.3.6.4

### 選擇結構 (安全風扇) 程式流程圖 vs 積木程式堆疊

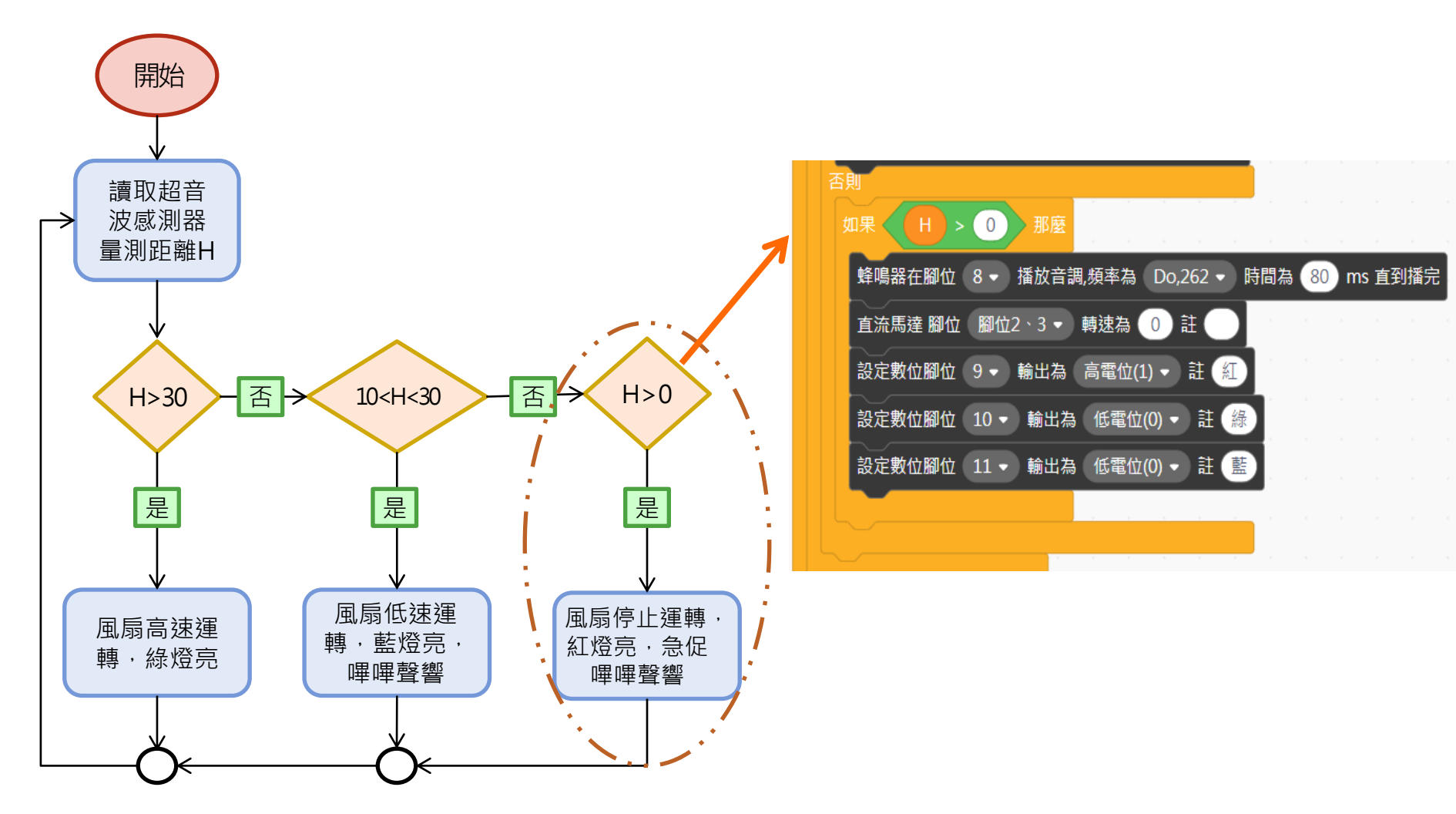

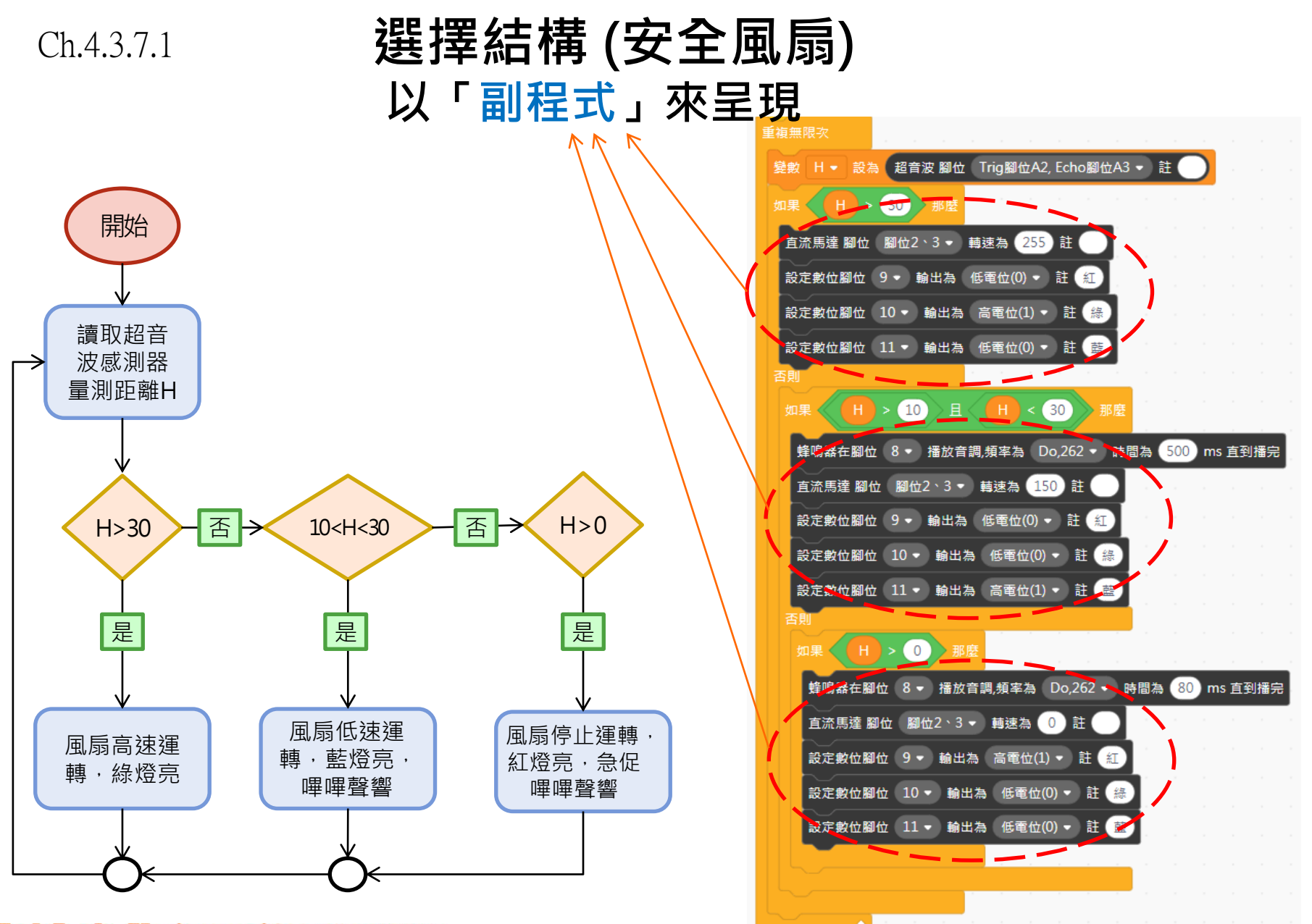

Ch.4.3.7.2

#### 選擇結構 (安全風扇) 以「副程式」來呈現

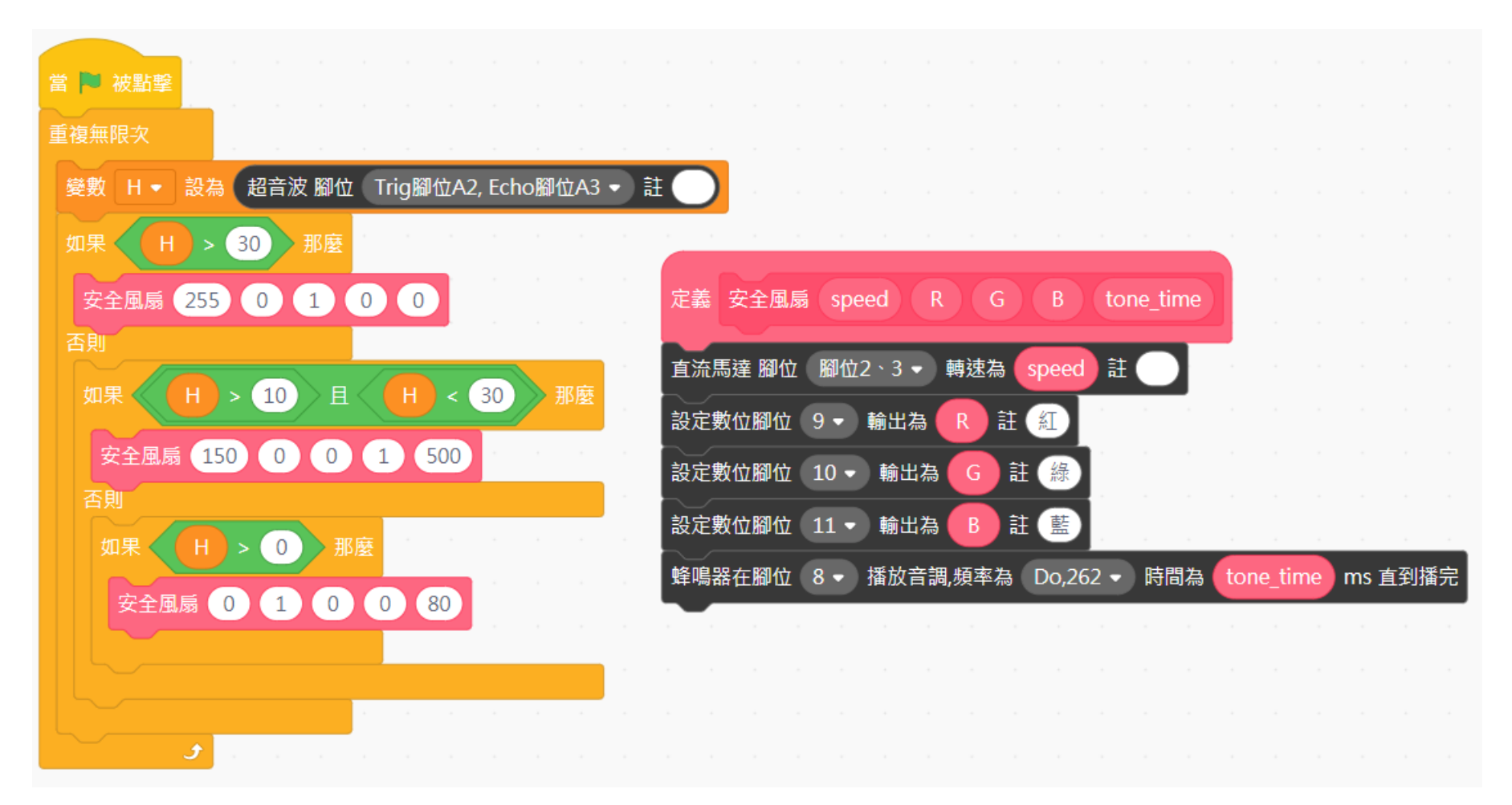

Ch.5.1

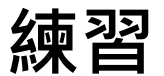

#### 情境主題: 直流抽排風機

- 情境主題: 直流抽排風機
- 情境目的:結合搖桿與風扇的運轉,利用搖桿左移、右移及按壓鍵 模擬排風、抽風及停止功能。
- 情境分析:
  - 1.讀取搖桿方向值,

2.如果搖桿左移(X軸),且X值<50,則馬達正轉(排風),綠燈亮; 3.如果搖桿右移(X軸),且X值>800,則馬達逆轉(抽風),藍燈亮; 4.按壓搖桿按鍵,則馬達停止運轉,LED燈滅。 Ch.5.1.1

#### 練習--情境主題:直流抽排風機 演算法步驟(學生填空用)

1. 讀取搖桿方向值及按鍵值X、Y、Button 2.判斷 2-1. 成立: 3.否則: 3-1. 不成立: 3-1-1. 成立: 3-2. 否則: 3-2-1. 不成立: 3-2-1-1. 成立: 3-2-2.否則: 3-2-2-1. 不成立,

Ch.5.1.2

### 練習--情境主題:直流抽排風機 演算法步驟(教師解答)

1.讀取搖桿方向值及按鍵值X、Y、Button
 2.判斷 X < 50</li>

2-1. 成立: <u>馬達正轉(排風), 綠燈亮</u> 3.否則:

3-1. 不成立: 再判斷 X > 800 3-1-1. 成立: 馬達逆轉(抽風), 藍燈亮 3-2.否則:

3-2-1. 不成立: 再判斷 Button = 1

3-2-1-1. 成立: 風扇停止, LED燈滅

3-2-2.否則:

3-2-2-1. 不成立, 回到步驟1

### 練習--情境主題:直流抽排風機 程式流程圖(學生填空用)

1.讀取搖桿方向值及按鍵值X、Y、Button
 2.判斷 X < 50</li>

2-1. 成立:馬達正轉(排風)·綠燈亮 3.否則:

3-1. 不成立:再判斷 X > 800

3-1-1. 成立:馬達逆轉(抽風)·藍燈亮 3-2.否則:

3-2-1. 不成立:再判斷 Button = 1

3-2-1-1. 成立:風扇停止,LED燈 滅

3-2-2. 否則:

3-2-2-1. 不成立,回到步驟1

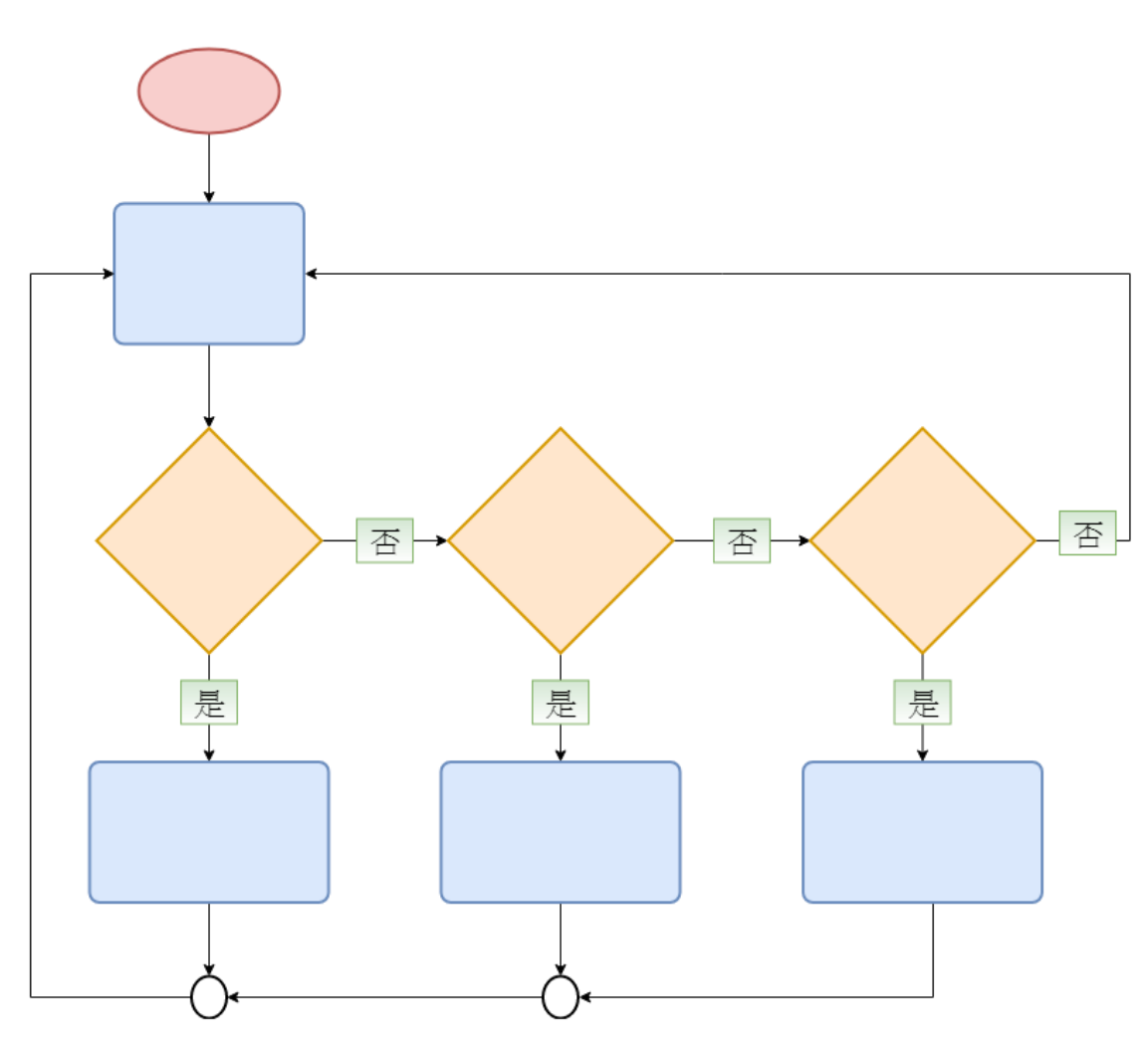

#### Ch.5.1.4 **練習--情境主題:直流抽排風機** 程式流程圖(教師解答)

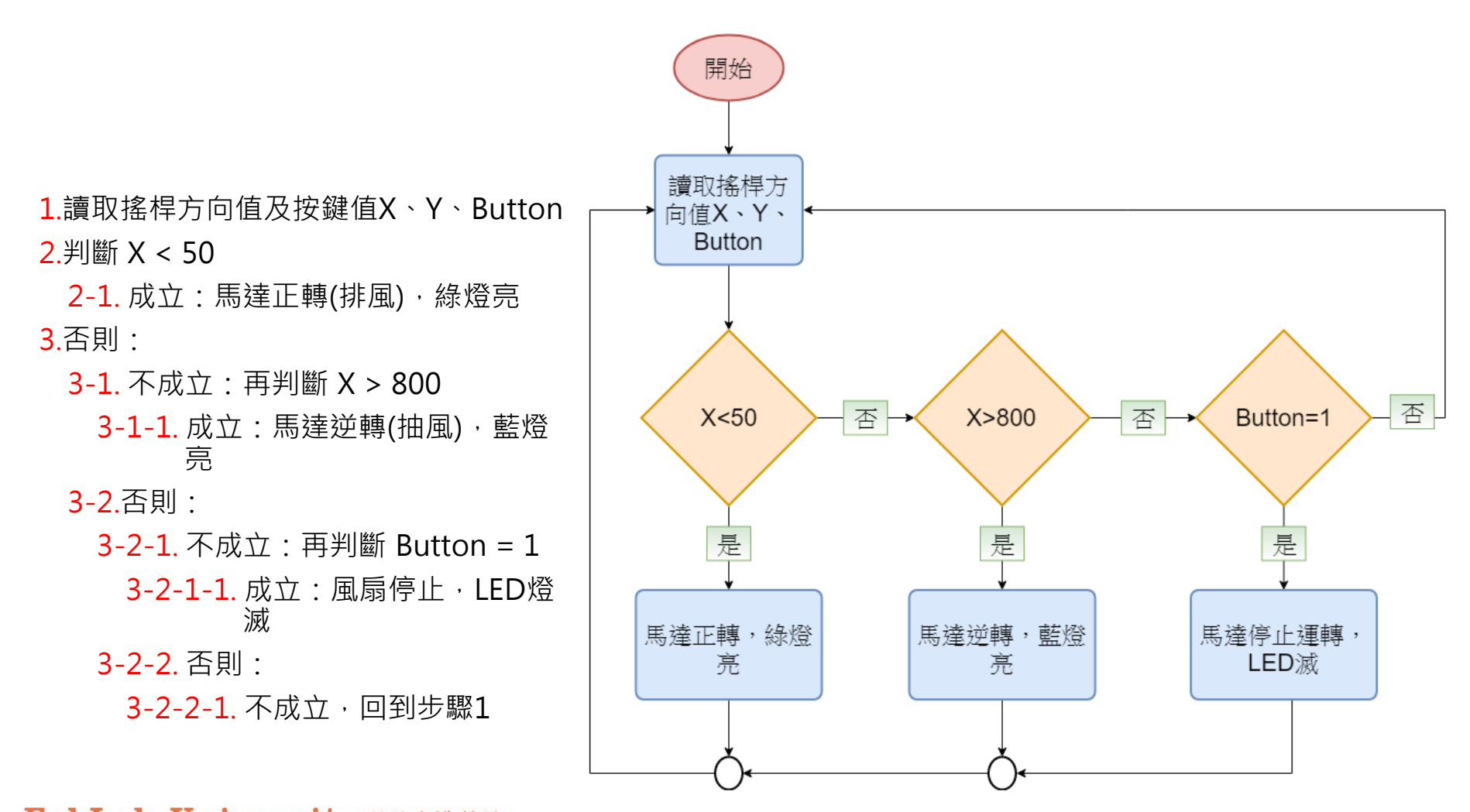

#### Ch.5.1.5 **練習--情境主題:直流抽排風機** 積木程式堆疊(教師用)

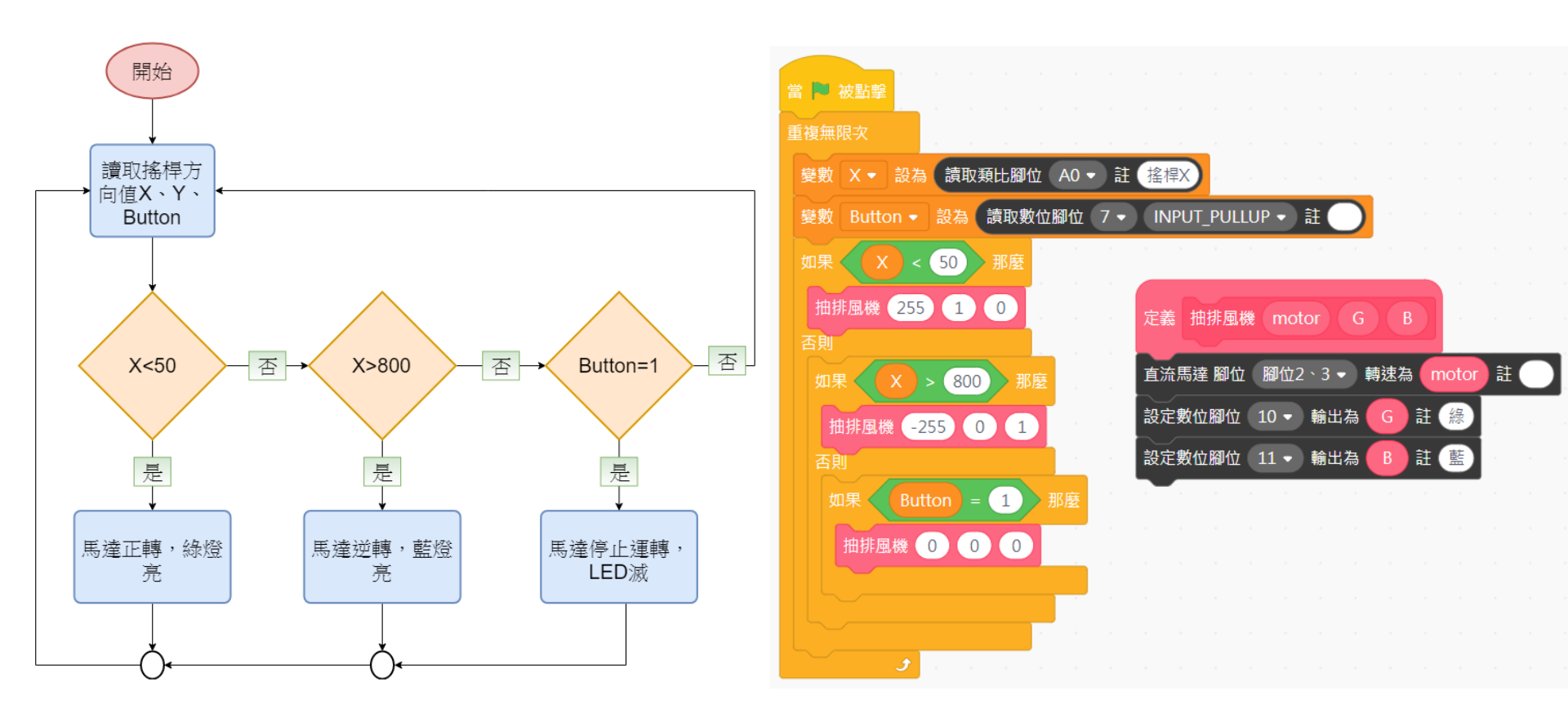

Ch.5.2

#### 練習

#### 情境主題:鐵捲門

#### ○ 情境主題: 鐵捲門

- 情境目的:結合搖桿與馬達的運轉,利用搖桿左移、右移及 按壓鍵模擬鐵捲門上移、下移及停止功能。
- 情境分析:

1.讀取搖桿方向與按鍵值;

- 2.如果搖桿左移(X軸), 且X值<50, 則馬達正轉(鐵捲門上 移), 綠燈亮, 此時將搖桿右移, 仍需維持目前狀態, 必須 在馬達停止運轉後才可改變狀態;
- 3.如果搖桿右移(X軸),且X值>800,則馬達逆轉(鐵捲門下 移),藍燈亮,此時將搖桿左移,仍需維持目前狀態,必須 在馬達停止運轉後才可改變狀態;
- 4.按壓搖桿按鍵,則馬達停止運轉,LED燈滅。

Ch.5.2.1

#### 練習--情境主題:鐵捲門 演算法步驟(學生填空用)

1.讀取搖桿方向值及按鍵值X、Y、Button

2.判斷(X < 50 )

2-1. 成立:馬達正轉(上移) · 綠燈亮 \_\_\_\_\_

3.否則:

3-1. 不成立:再判斷 (X > 800

3-1-1. 成立:馬達逆轉(抽風),藍燈亮

3-2.否則:

3-2-1. 不成立:再判斷 Button = 1

3-2-1-1. 成立:風扇停止,LED燈滅

3-2-2. 否則:

3-2-2-1. 不成立,回到步驟1

#### 練習--情境主題:鐵捲門 演算法步驟(教師用)

1.讀取搖桿方向值及按鍵值X、Y、Button
 2.判斷(X < 50 且 mode不等於2)</li>
 2-1. 成立:馬達正轉(上移),綠燈亮,設定mode=1

3.否則:

3-1. 不成立:再判斷(X > 800 且 mode不等於1)

3-1-1. 成立:馬達逆轉(抽風),藍燈亮,設定mode=2 3-2.否則:

3-2-1. 不成立:再判斷 Button = 1

3-2-1-1. 成立:風扇停止,LED燈滅,設定mode=3 3-2-2. 否則:

3-2-2-1. 不成立,回到步驟1

Ch.5.2.3

### 練習--情境主題:鐵捲門 程式流程圖(學生填空用)

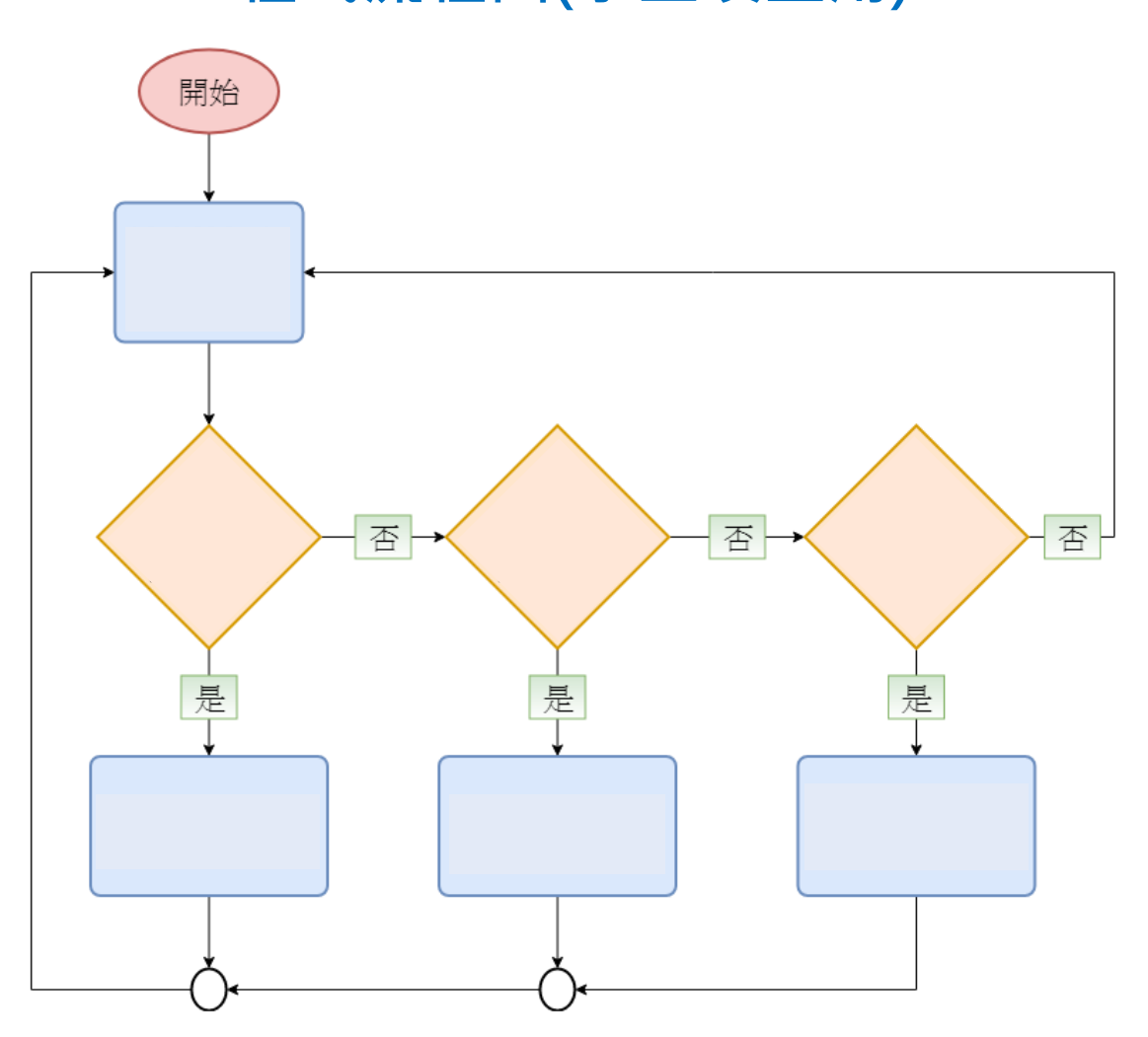

Ch.5.2.4

### 練習--情境主題:鐵捲門 程式流程圖(教師用)

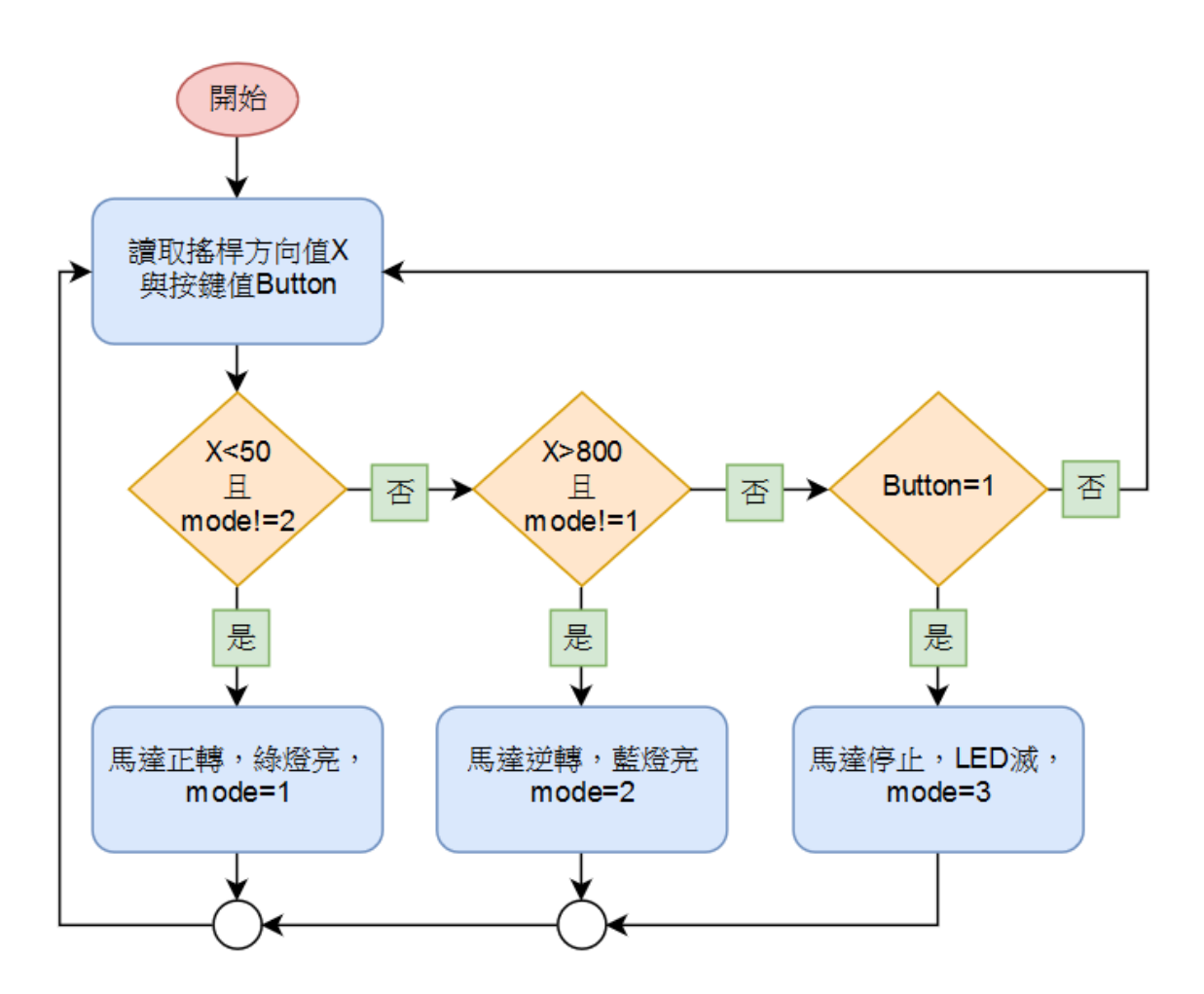

### 練習--情境主題:鐵捲門 程式積木堆疊(教師用)

| 當 🏁 被點擊                                                                                                    |                             |
|----------------------------------------------------------------------------------------------------|-----------------------------|
| 重複無限灾                                                                                                    |                             |
| 變數 X → 設為 讀取類比腳位 A0 → 註 搖桿X                                                                                                    |                             |
| 髮數 Button → 設為 請取數位腳位 7 → INPUT_PULLUP → 註                                                                                                    |                             |
| 如果 X < 50 且 mode = 2 不成立 那麼                                                                                                    |                             |
| 鐵捲門 255 1 0 1                                                                                                    | 定義 鐵捲門 motor G B M          |
| 否則                                                                                                    | 變數 mode ▼ 設為 M              |
| 如果 X > 800 且 mode = 1 不成立 那麼                                                                                                    | 直流馬達 腳位(腳位2、3 ▼)轉速為 motor 註 |
| 鐵捲門 -255 0 1 2                                                                                                    | 設定數位腳位 10 - 輸出為 G 註 縁       |
| 否則                                                                                                    | 設定數位腳位 11 ▼ 輸出為 B 註 藍       |
| 如果 Button = 1 那麼 and a set of a set of |                             |
| 鐵捲門 0 0 0 3                                                                                                    |                             |
|                                                                                                    |                             |
|                                                                                                    |                             |
|                                                                                                    |                             |

Ch.6.1

### 流程圖繪製軟體 draw.io

#### • www.draw.io

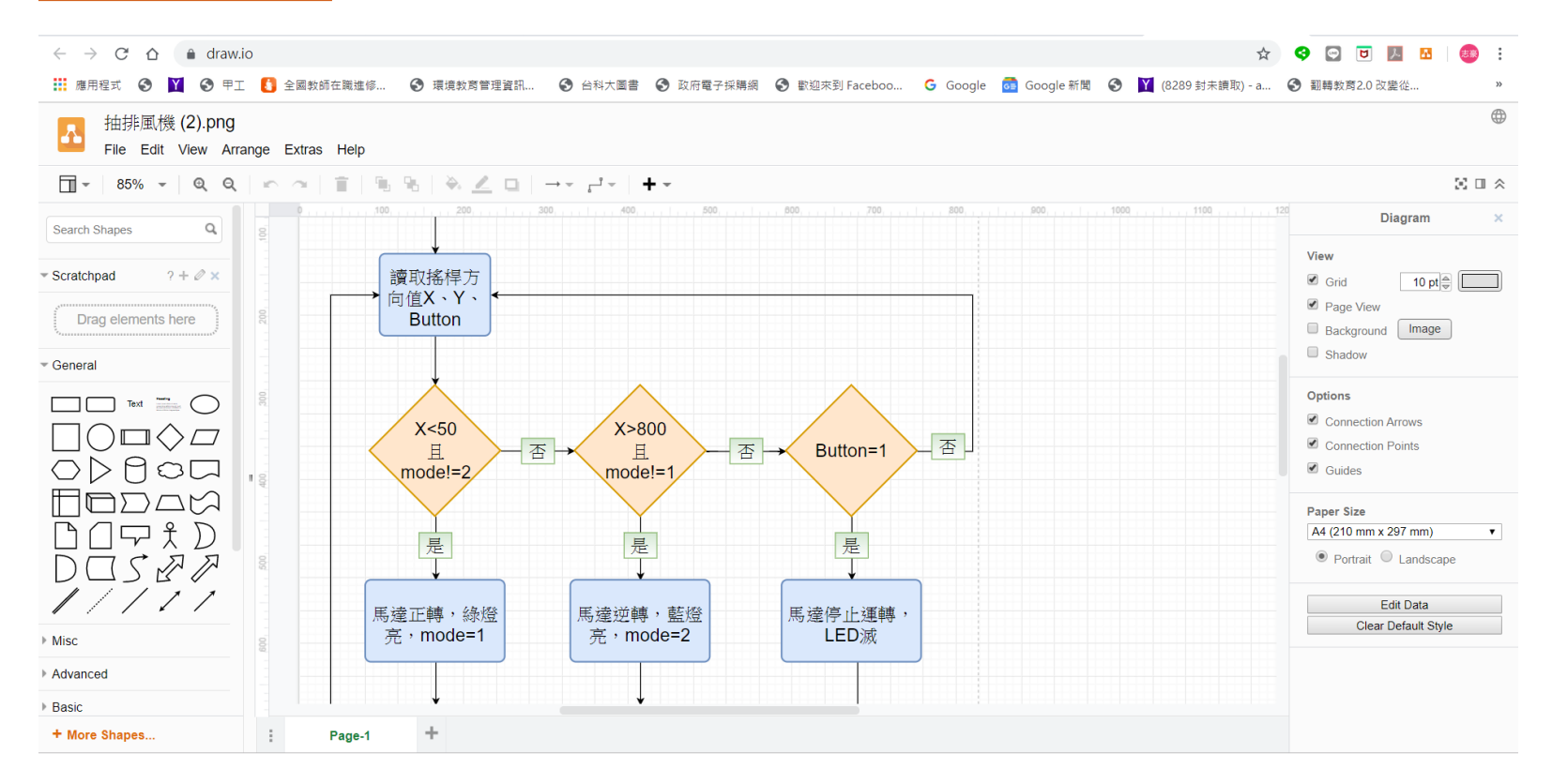

Ch.6.2

# 流程圖繪製軟體 fChart

#### o <u>fChart</u>

| 문 fChart流程圖直譯教學工具 6.00                                                                                                    | — | × |
|----------------------------------------------------------------------------------------------------|---|---|
| 橫案 編輯物件 删除物件 說明                                                                                                    |   |   |
| (start)     ○     ○     ○     ○     ○     ○     ○     ○     ○     ○     ○     ○     ○     ○     ○     ○     ○     ○     ○     ○     ○     ○     ○     ○     ○     ○     ○     ○     ○     ○     ○     ○     ○     ○     ○     ○     ○     ○     ○     ○     ○     ○     ○     ○     ○     ○     ○     ○     ○     ○     ○     ○     ○     ○     ○     ○     ○     ○     ○     ○     ○     ○     ○     ○     ○     ○     ○     ○     ○     ○     ○     ○     ○     ○     ○     ○     ○     ○     ○     ○     ○     ○     ○     ○     ○     ○     ○     ○     ○     ○     ○     ○     ○     ○     ○     ○     ○     ○     ○     ○     ○     ○     ○     ○     ○     ○     ○     ○     ○     ○     ○     ○     ○     ○     ○     ○     ○     ○     ○     ○     ○     ○     ○     ○     ○     ○     ○     ○     ○     ○     ○     ○     ○     ○    < |   |   |
| act                                                                                                    |   |   |
| <u></u> in]                                                                                                    |   |   |
|                                                                                                    |   |   |
|                                                                                                    |   |   |
| <u> </u>                                                                                                    |   |   |
| func                                                                                                    |   |   |
| win                                                                                                    |   |   |
| end                                                                                                    |   |   |
|                                                                                                    |   |   |
| ─連接與編輯────────────────────────────────────                                                                                                    |   |   |
| □ 自動連接區塊<br>□ 目動連接區塊                                                                                                    |   |   |